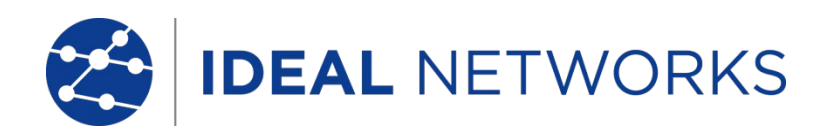

# NaviTEK NT (Plus & Pro)

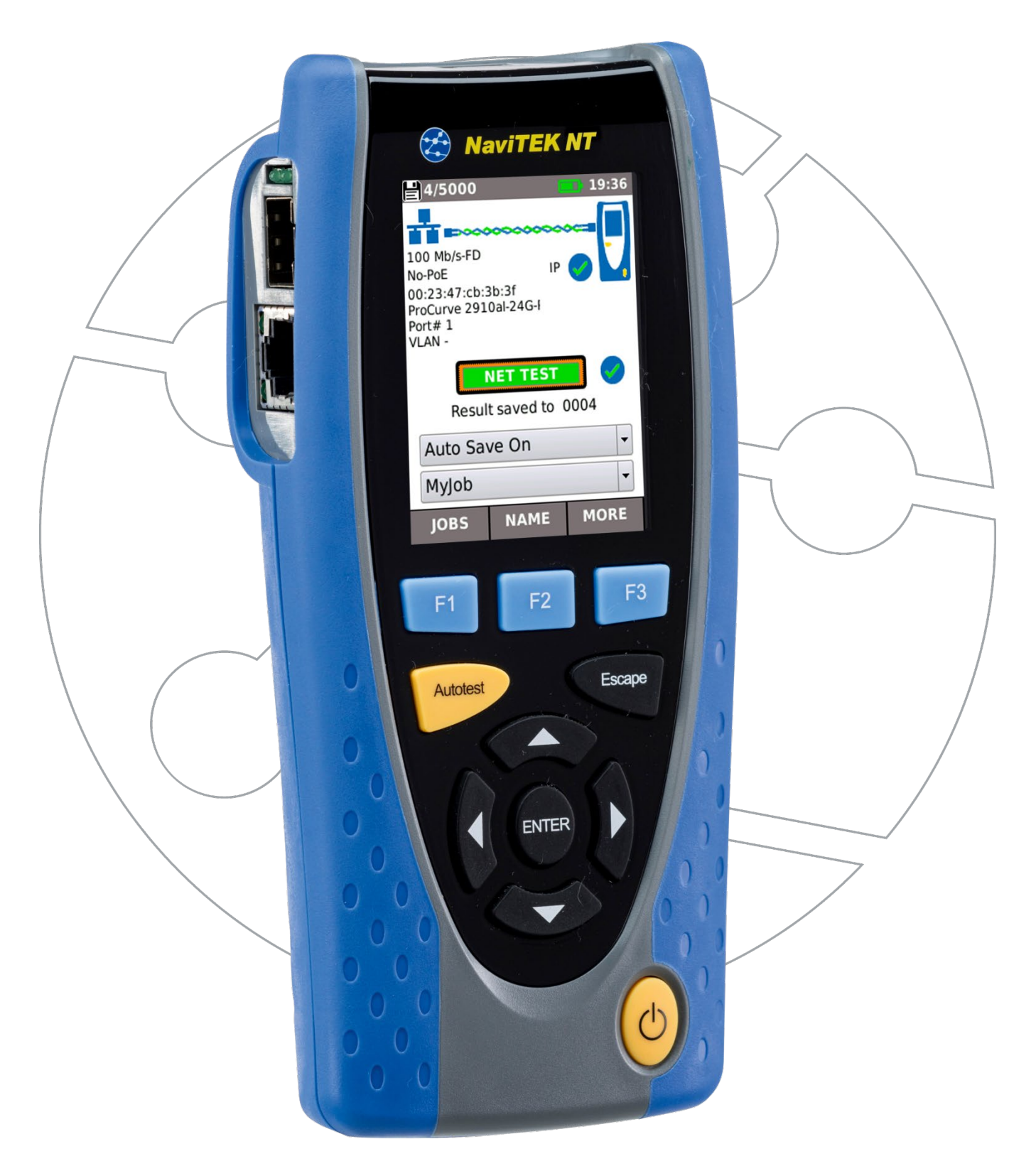

#### **NOTIFICA DI COPYRIGHT**

Le informazioni contenute nel presente documento sono di proprietà di IDEAL INDUSTRIES Networks Ltd. e sono fornite senza alcuna responsabilità relativa a errori e omissioni. Sono vietati la riproduzione o l'uso di tutto il documento o parte di esso, salvo se autorizzati da contratto o permesso scritto di IDEAL INDUSTRIES Networks Ltd. Il copyright e tutte le limitazioni sulla riproduzione e l'uso si applicano a tutti i supporti nei quali le presenti informazioni possono essere contenute.

IDEAL INDUSTRIES Networks Ltd. segue una politica volta al miglioramento continuo dei prodotti e si riserva il diritto di modificare senza preavviso le specifiche, il disegno, il prezzo o le condizioni di fornitura di qualsivoglia prodotto o servizio.

iPhone® e iTunes® sono marchi di Apple Inc., registrati negli Stati Uniti e in altri Paesi. Google Play™ e Android™ sono marchi di Google, Inc.

#### © IDEAL INDUSTRIES NETWORKS LTD. 2018

Tutti i diritti riservati Rif. pubblicazione: 151848 Edizione 5 - 11/18 (si applica alla revisione del software 1.0.47 e successive)

> IDEAL INDUSTRIES NETWORKS LTD. Stokenchurch House Oxford Road Stokenchurch High Wycombe Buckinghamshire HP14 3SX UK

www.idealnetworks.net

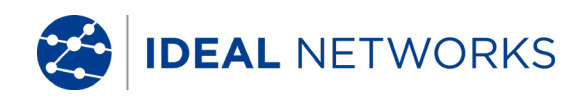

#### SOMMARIO

| Introduzione                                                             | 3    |
|--------------------------------------------------------------------------|------|
| Informazioni relative alla Sicurezza                                     | 4    |
| Alimentazione e Manutenzione                                             | 4    |
| Componenti del Tester                                                    | 6    |
| Selezione Modalità                                                       | 7    |
| Schermata MAIN                                                           | 7    |
| Schermata MAIN (con connessione a cavo di rete)                          | 8    |
| Schermata MAIN (con connessione a una rete sconosciuta)                  | 8    |
| Schermata MAIN (con cavo di rete collegato ad un'Unità Remota)           | 9    |
| Schermata MAIN (con connessione a rete attiva in rame) e schermata TESTS | 10   |
| Schermata MAIN (con connessione a rete attiva in fibra - solo Pro)       | 11   |
| Schermata dettagli IP                                                    | 11   |
| NET TEST e Netscan                                                       | 12   |
| Statistiche, Scansione VLAN, Porta, Errori e Stato 802.1x                | 13   |
| Power over Ethernet                                                      | 15   |
| Informazioni sul Rilevamento delle Porte                                 | 16   |
| Mappa dei Menu                                                           | 17   |
| Configurazione                                                           | 18   |
| Rapporti dei Test                                                        | 21   |
| Generazione di Rapporti                                                  | . 22 |
| Specifiche - NaviTEK NT                                                  | .24  |
| Glossario, Abbreviazioni e Acronimi                                      | .36  |

# Introduzione

NaviTEK NT è un tester di rete per la risoluzione dei problemi e la manutenzione di reti attive e passive in rame e fibra ottica. Esegue una serie di test per determinare quante più informazioni possibili sulla rete e sulla porta a cui è collegato.

Il principio di funzionamento di NaviTEK NT è che si configura automaticamente per adattarsi alle caratteristiche della porta a cui è collegato, che si tratti di un cavo senza terminazione, una porta attiva di commutazione in rame o una porta attiva di commutazione in fibra ed esegue test appropriati per quella configurazione. Questi test sono stati studiati per dare informazioni sulla porta, come identificazione e indirizzo MAC dello switch, oltre a confermare che la porta è stata correttamente configurata e riesce a raggiungere un numero di dispostivi strategici nella rete locale e su Internet. Se necessario, l'utente può personalizzare i test.

Poiché la suite di test esegue e salva automaticamente i risultati, l'utente può facilmente spostarsi da una porta all'altra, completare i test e salvare i risultati da ognuna di esse. Tutto ciò che serve è inserire il tester nella relativa porta e premere il tasto Autotest.

Dopo che tutte le necessarie porte di rete sono state testate, i rapporti salvati possono essere caricati usando una chiavetta USB su un PC o via Wi-Fi su uno smartphone, per trasferirli ai database del clienti o ai colleghi per ulteriori analisi.

Questo manuale descrive NaviTEK NT Pro, e tutti i riferimenti a "NaviTEK NT" sono da considerarsi relativi a NaviTEK NT Pro. NaviTEK NT Pro include risorse per testare reti con fibre ottiche oltre a reti Ethernet in rame, e l'accesso di sicurezza 802.1x.

NaviTEK NT Plus include risorse per testare solo reti Ethernet in rame e non il supporto 802.1x.

La versione base di NaviTEK NT è descritta in un manuale utente separato.

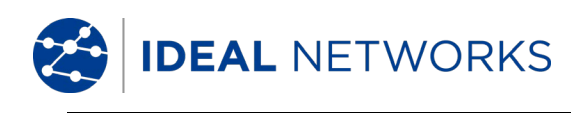

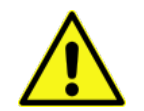

# Informazioni relative alla Sicurezza

Per ridurre il rischio di incendio, scosse elettriche e lesioni alle persone durante l'uso di NaviTEK NT, adottare sempre precauzioni di sicurezza di base quali:

- Quando si collega l'unità alla linea, prestare particolare attenzione alle possibili tensioni elevate sulla linea che possono causare un rischio di folgorazione.
- Evitare di utilizzare NaviTEK NT durante tempeste elettriche, potrebbe sussistere un rischio remoto di scossa elettrica dovuta ai fulmini.
- Utilizzare solo l'adattatore di rete fornito con NaviTEK NT.

#### NON COLLEGARE ALCUNA RETE DI TELECOMUNICAZIONE A QUALSIASI PORTA DEL TESTER

#### Alimentazione e Manutenzione

NaviTEK NT può essere alimentato mediante:

- Un modulo di alimentazione ricaricabile
- Direttamente dalla rete elettrica mediante ingresso c.c. integrato nel modulo di alimentazione
- Un pacco opzionale di batterie non ricaricabili

#### Gestire il Modulo di Alimentazione

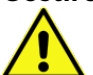

Il modulo di alimentazione deve essere completamente carico quando lo utilizzate per la prima volta

Un modulo completamente carico supporta fino a cinque ore di uso intenso e continuo. Per garantire la durata massima del modulo di alimentazione, si consiglia di scaricarlo completamente e quindi ricaricarlo del tutto almeno una volta al mese. Il modulo di alimentazione non può essere riparato dall'utente. Al termine della sua durata utile, contattare il vostro distributore locale IDEAL per l'assistenza.

#### Ricaricare il Modulo di Alimentazione

Il modulo di alimentazione si ricarica completamente in tre ore con NaviTEK NT (qualsiasi unità) acceso o spento. Per ricaricare il modulo di alimentazione, collegare l'adattatore di alimentazione in dotazione all'ingresso c.c. Per praticità, il modulo di alimentazione può essere rimosso o restare collegato all'unità per la ricarica. Il LED di alimentazione accanto all'ingresso c.c. emette una luce verde fissa a indicare che la batteria è sotto carica e una luce verde lampeggiante a indicare che non è sotto carica. Lo stato di carica del modulo di alimentazione dell'unità display indica CARICO, 2/3, 1/3 e SCARICO sull'indicatore grafico di carica presente sulla barra delle informazioni nella parte superiore del display LCD.

#### Accensione e Spegnimento

Per accendere le unità, premere il pulsante ON/OFF. Sul display viene visualizzata una schermata di avvio con il logo IDEAL e l'identificativo del modello. La schermata Home appare sul display e NaviTEK NT ricerca automaticamente una rete da verificare. Per spegnere una delle due unità, tenere premuto il pulsante di accensione per circa 0,5 secondi; sullo schermo viene visualizzato un messaggio di spegnimento. L'impostazione attualmente memorizzata viene salvata. Se l'unità non si spegne entro cinque secondi, vedere Ripristino generale. Spegnere sempre l'unità prima di rimuovere il modulo di alimentazione.

# CAUTELA NON RIMUOVERE IL MODULO DI ALIMENTAZIONE QUANDO L'UNITÀ È ACCESA.

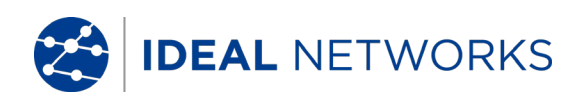

#### Risparmio Energetico

Selezionare le preferenze del risparmio energetico da SETUP>SISTEMA>PREF. L'opzione Auto Off (spegnimento automatico) può essere disabilitata (il tester rimane acceso a tempo indeterminato), oppure impostata in modo che il tester si spegna dopo 3, 10 o 30 minuti di inattività. La retroilluminazione può essere impostata su Sempre On, oppure in modo che la luminosità si riduca del 50% dopo tre minuti di inattività. Notare che quando il tester è collegato all'alimentazione di rete, il display è impostato sempre sulla luminosità massima e il tester rimane acceso a tempo indeterminato.

#### **Ripristino generale**

Qualora si verifichi un improbabile blocco del sistema che impedisce lo spegnimento dell'unità, potrebbe essere necessario eseguire un ripristino generale. Questa operazione non provoca l'eliminazione dei dati memorizzati.

- 1. Rimuovere il modulo di alimentazione per accedere a un piccolo foro nel NaviTEK NT.
- 2. Inserire una graffetta nel foro di reset e premere l'interruttore di ripristino interno.

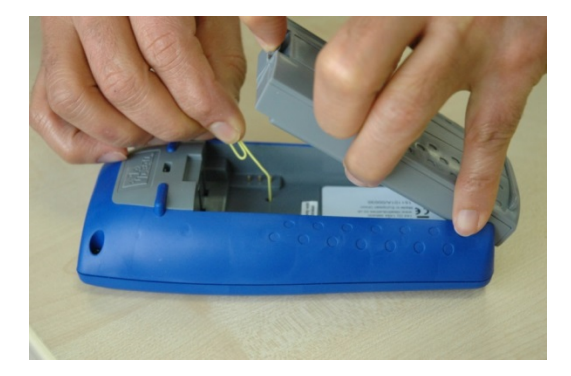

3. Rimontare il modulo di alimentazione o il pacco batterie

#### Inserto sostituibile - porta RJ-45

Per sostituire un inserto danneggiato o usurato della porta RJ-45, procedere come segue:

Strumenti necessari: Kit, numero parte IDEAL 150058 - include 1 estrattore e 10 inserti di sostituzione.

- 1. Spegnere il vostro NaviTEK NT.
- 2. Rimuovere i cavi.
- 3. Inserire con attenzione l'estrattore DRITTO nella porta. ATTENZIONE NON SPOSTARE L'ESTRATTORE IN POSIZIONE VERTICALE!
- 4. Tenendo l'estrattore DRITTO, estrarre con decisione l'inserto dalla porta.
- 5. Usando le dita, posizionare un nuovo inserto DRITTO nella porta e fissarlo nella sua posizione spingendolo con decisione

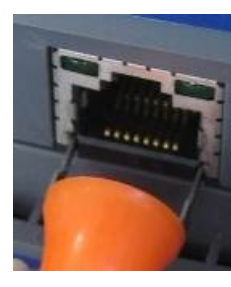

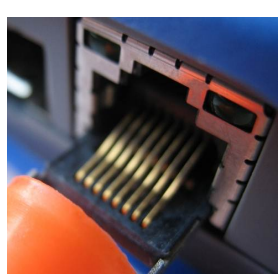

3.

4.

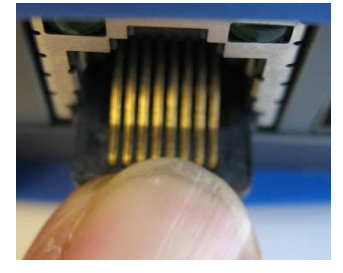

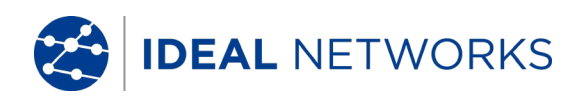

# Componenti del Tester

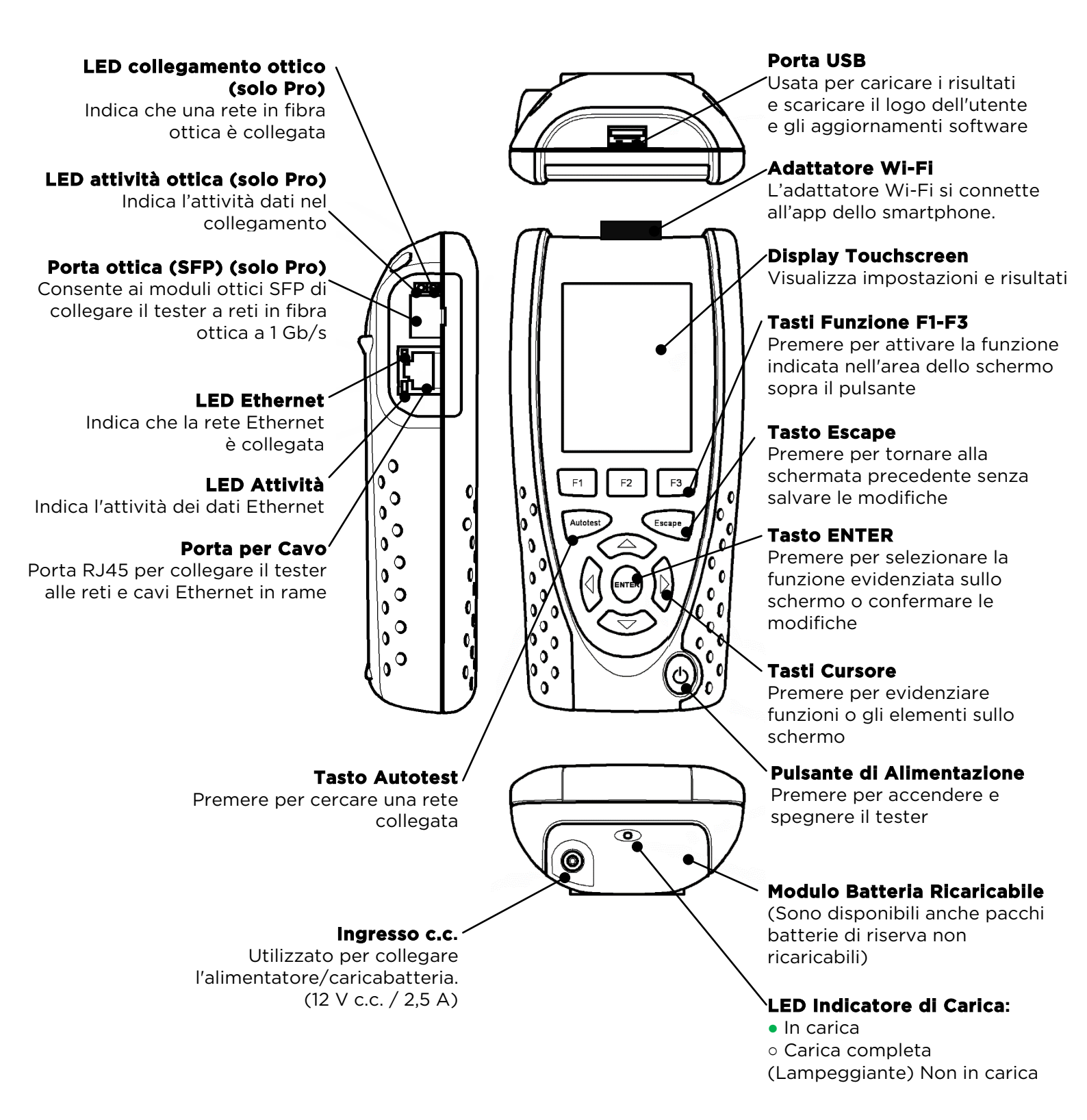

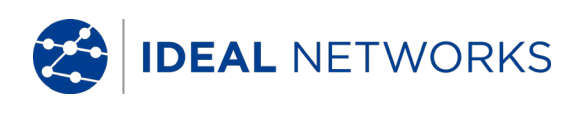

# Selezione Modalità

Seleziona con il tasto a freccia o tocca una delle icone di test per selezionare la funzione di test richiesta.

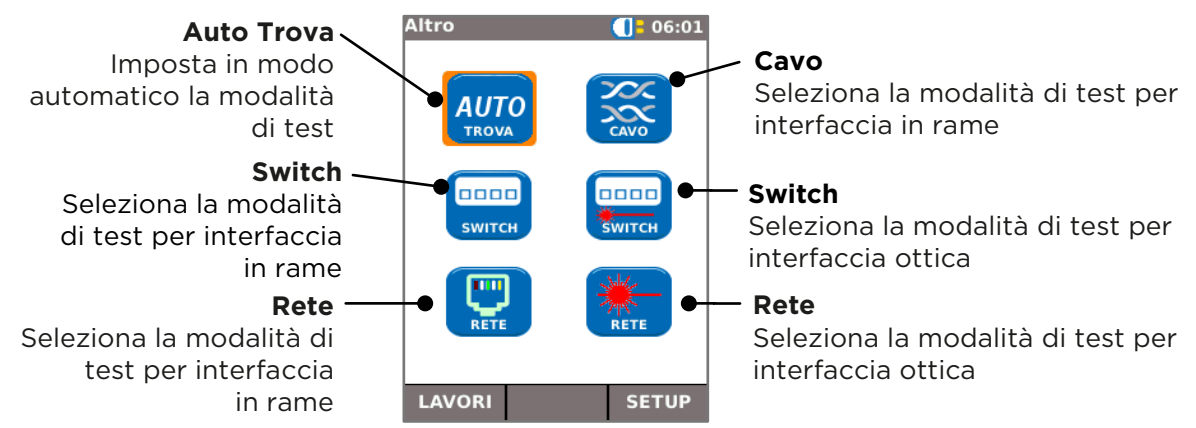

# Schermata MAIN

- La schermata HOME appare dopo l'avvio.
- Per aggiornare la schermata HOME e la visualizzazione dello stato della connessione attuale, premere Autotest.
- Per visualizzare maggiori informazioni su un elemento sulla schermata HOME, usare i tasti del cursore per spostare l'indicatore arancione sull'elemento richiesto sulla schermata e poi premere ENTER.
- Per tornare alla schermata HOME da qualsiasi altra schermata, premere ripetutamente Escape fino a quando non appare la schermata HOME.

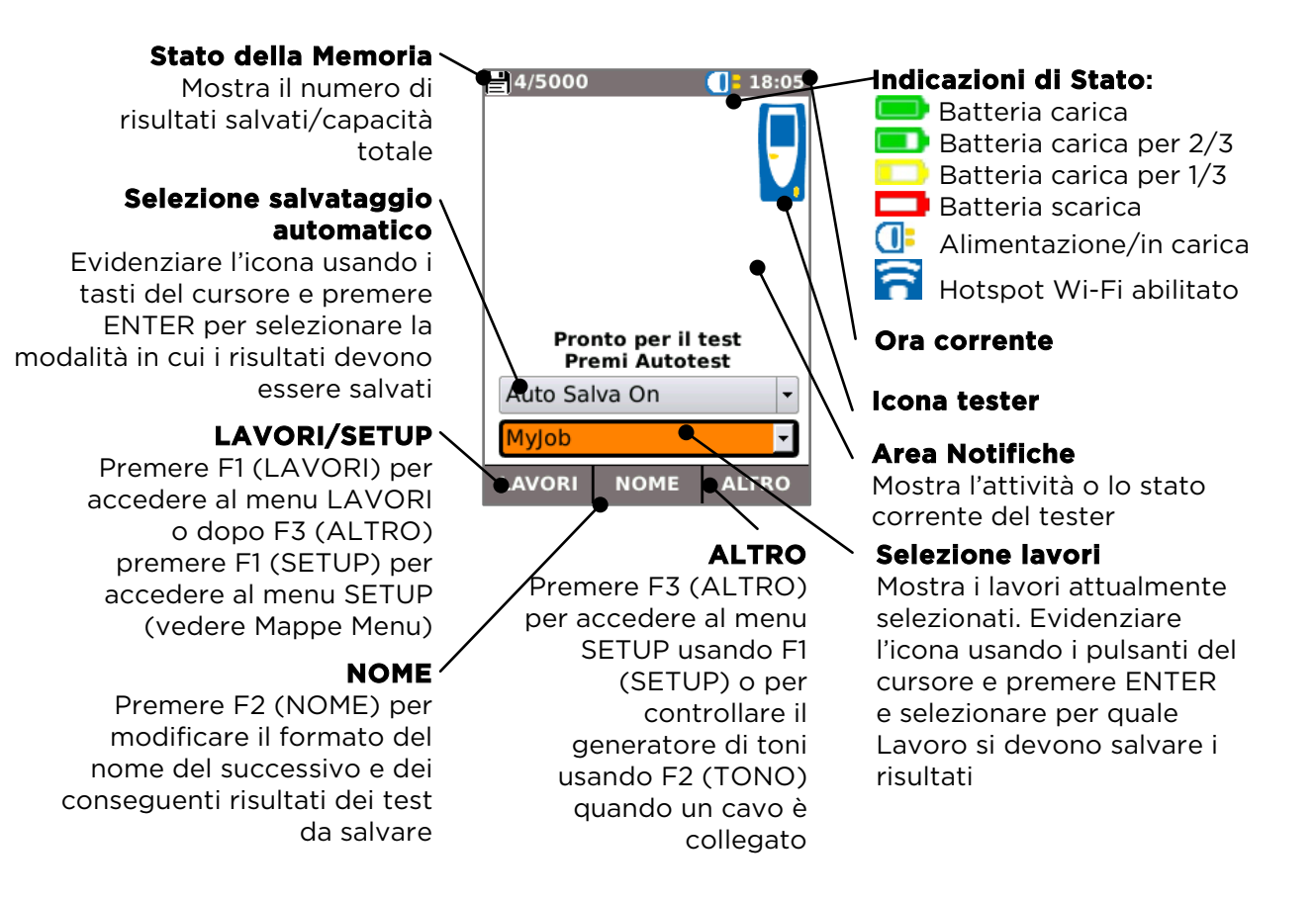

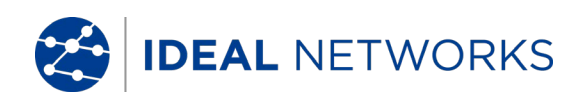

# Schermata MAIN (con connessione a cavo di rete)

Quando il tester è collegato ad un cavo non terminato più lungo di 3 m (10ft), Autotest mostra un'illustrazione grafica del cavo, usando lo schema di colori impostato in SETUP/TEST/MAPPATURA, mostrando la lunghezza del cavo e gli errori per coppia di fili.

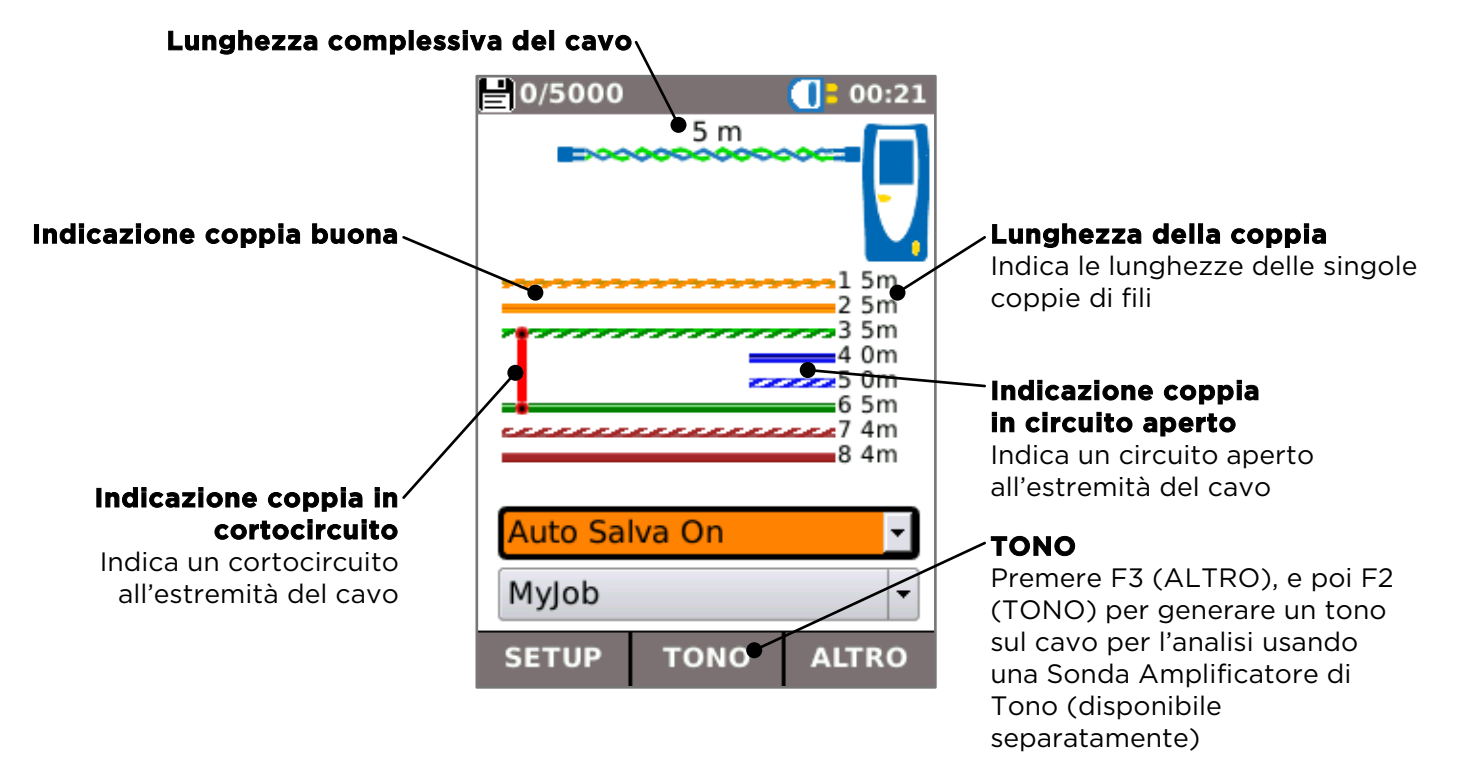

# Schermata HOME (con connessione a una rete sconosciuta)

Se il tester è collegato accidentalmente a qualsiasi tipo di rete in cui sono presenti tensioni, per esempio una rete telefonica o ISDN, la schermata HOME mostra un allarme e i dettagli delle tensioni. Non saranno consentiti ulteriori test fino a che le tensioni non saranno rimosse.

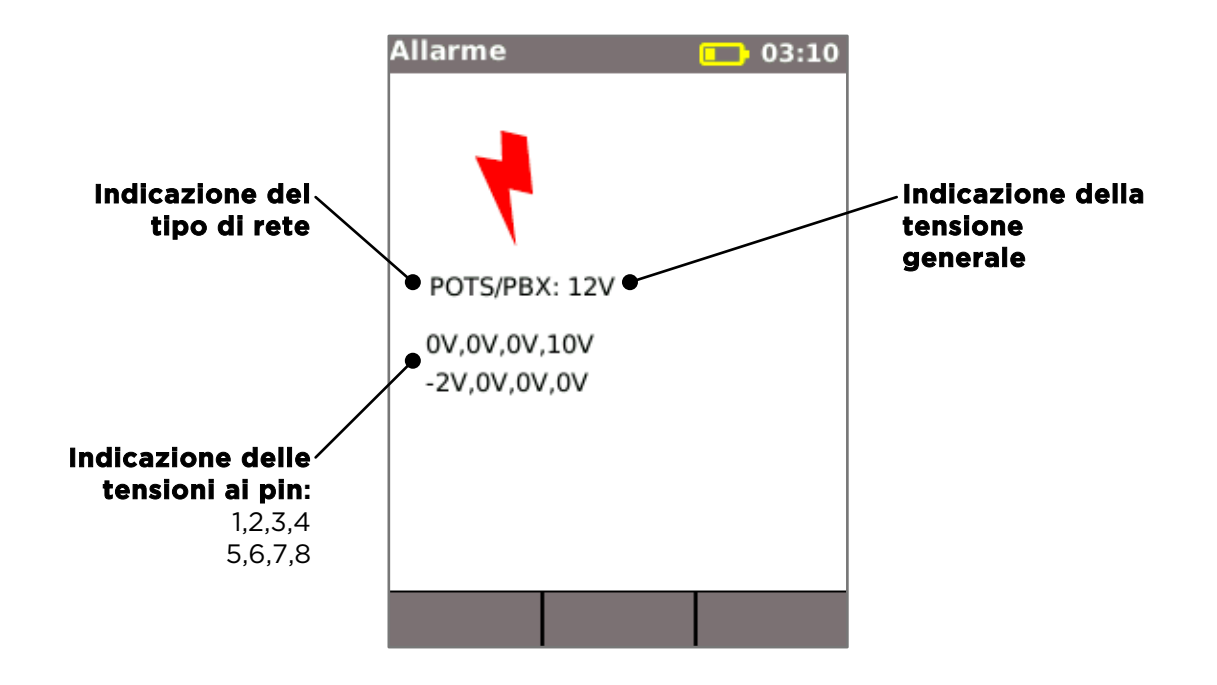

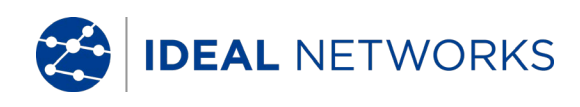

# Schermata MAIN (con cavo di rete collegato ad un'Unità Remota)

Quando il tester è collegato a un cavo che termina con un'Unità Remota, Autotest esegue un test avanzato di Mappatura che può individuare coppie separate e guasti ai pin. La schermata HOME mostra una barra che indica l'avanzamento del test. Selezionare questa barra e premere ENTER per mostrare la schermata dei risultati della Mappatura. Quando il test è completo, il risultato viene salvato (in base alle impostazioni di Salvataggio Automatico).

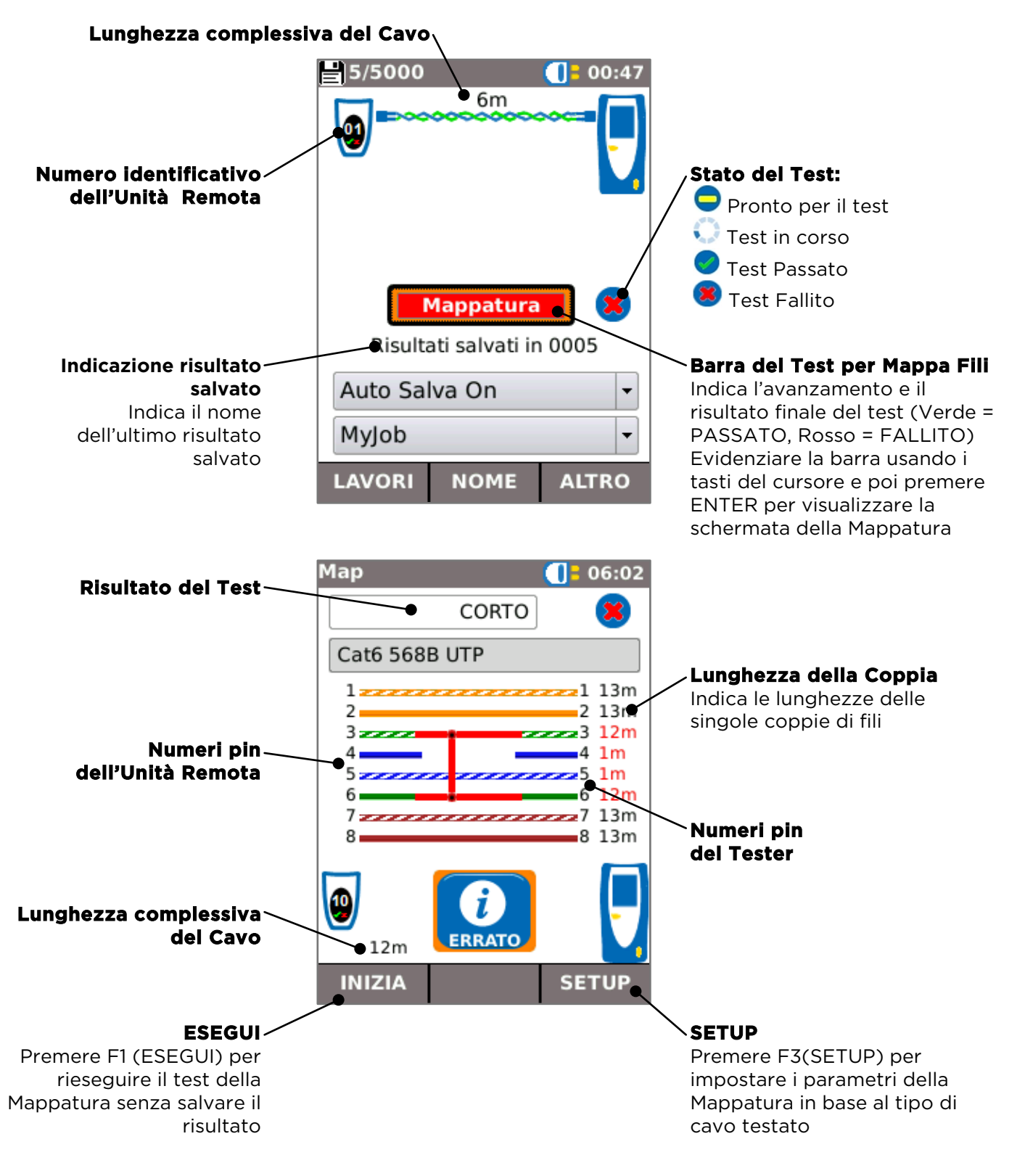

DEAL NETWORKS

# Schermata MAIN (con connessione a rete attiva in rame) e schermata TESTS

Quando il tester è collegato ad una rete attiva in rame, Autotest rileva il dispositivo Ethernet associato all'estremità del cavo e verifica automaticamente la connessione della rete e mostra le informazioni ad essa relative. Stato tester IP:

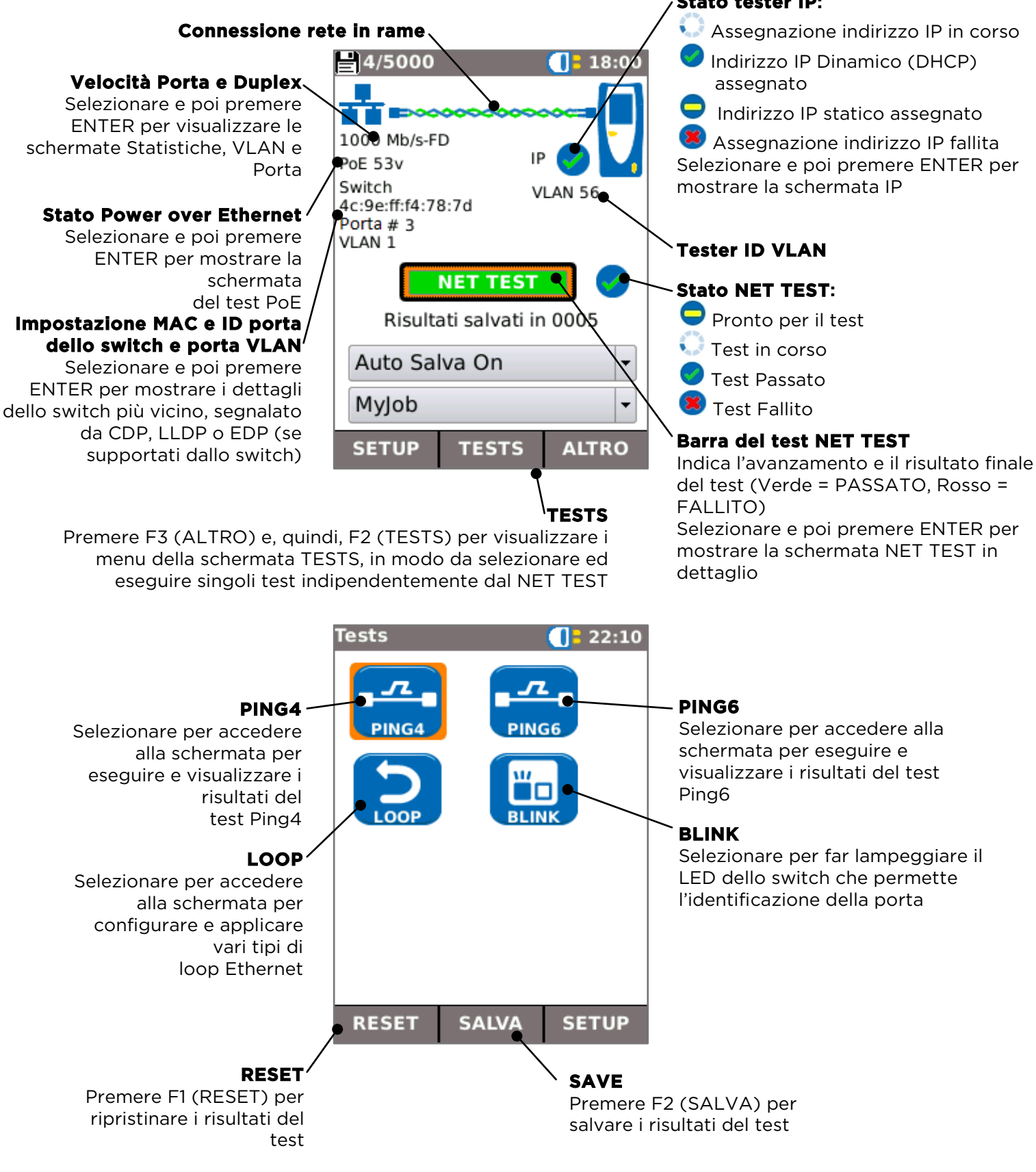

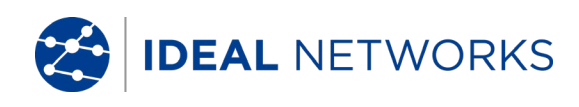

# Schermata MAIN (con connessione ad una rete attiva in fibra - solo Pro)

Quando il tester Pro è collegato ad una rete in fibra attiva a 1Gb/s, AUTO DETECT rileva automaticamente il dispositivo Ethernet associato all'estremità della fibra.

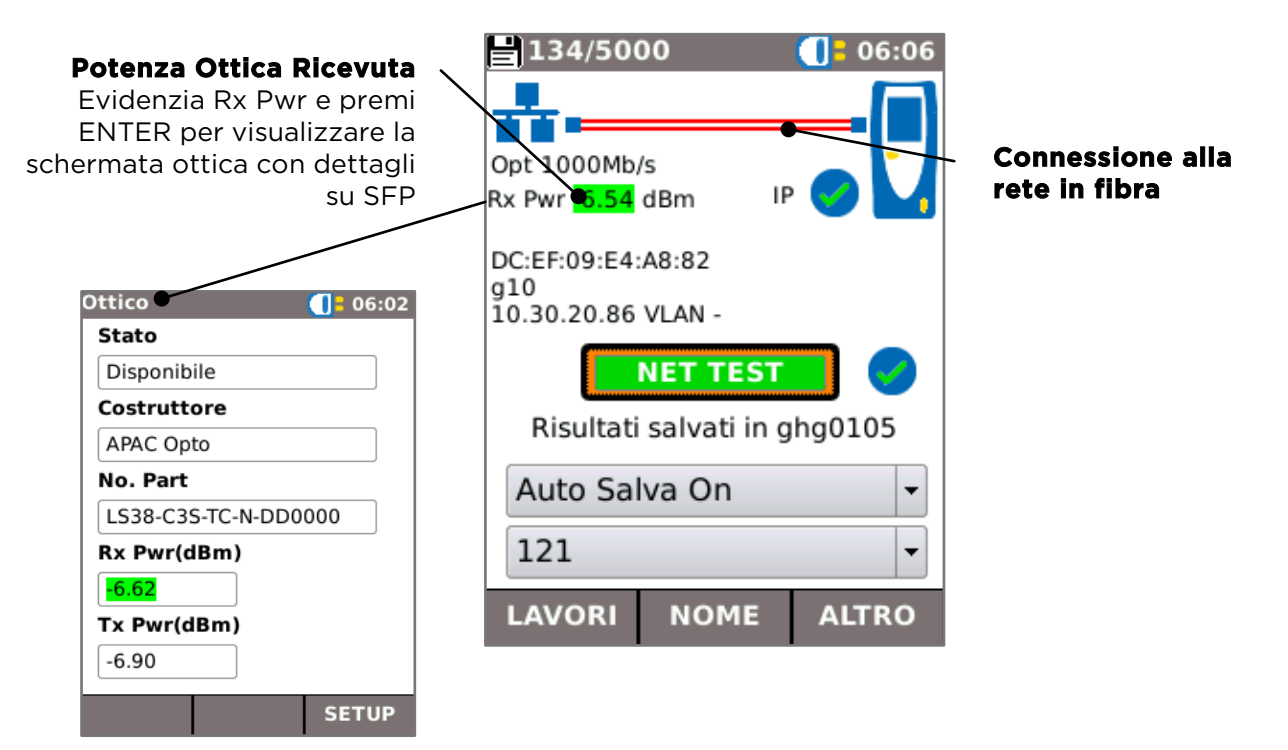

# Schermata dettagli IP

Nella schermata HOME, selezionare l'icona IP e poi premere ENTER per mostrare la schermata IP.

Questa schermata mostra i dettagli dello stato IP e dell'indirizzo del tester e gli indirizzi IP degli elementi di rete testati dal NET TEST.

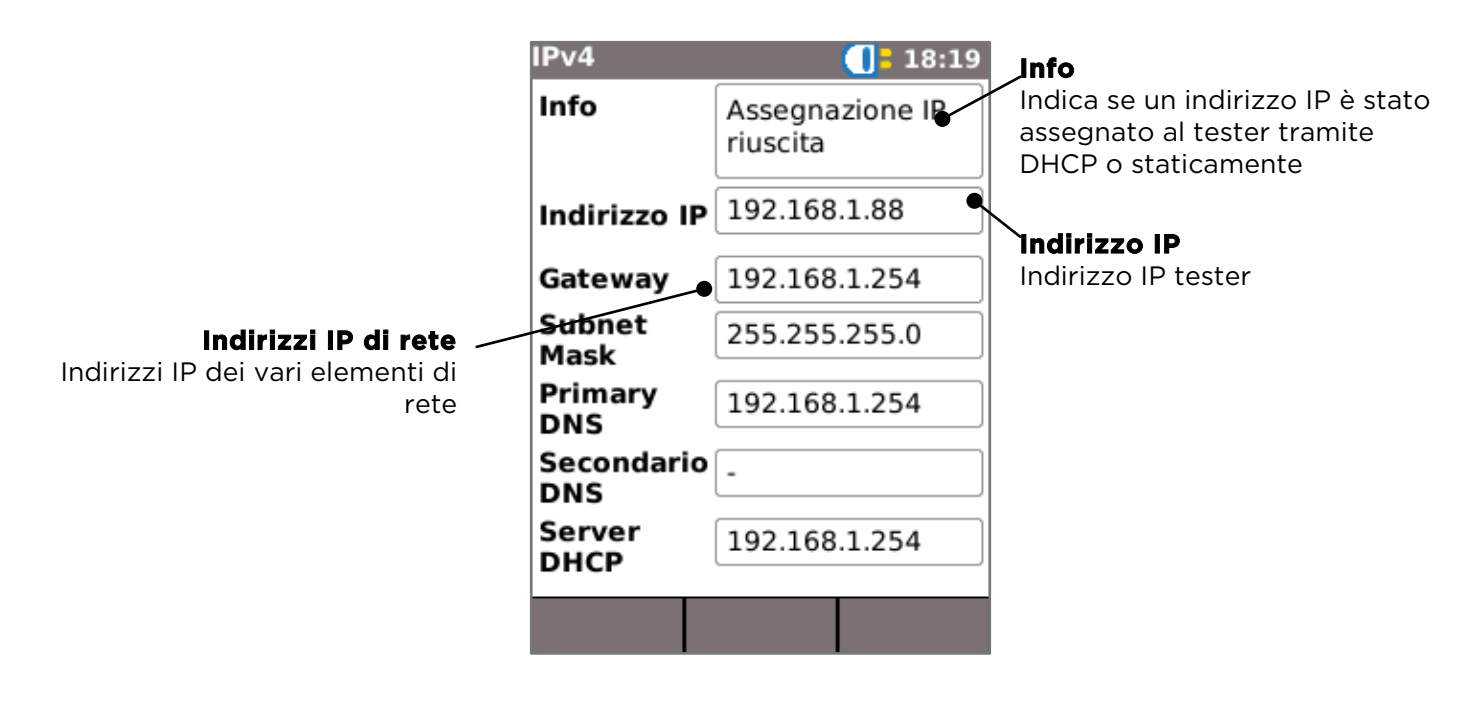

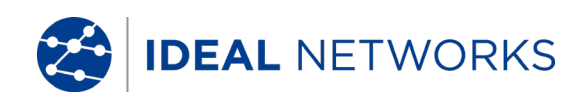

# NET TEST e Netscan

Quando viene stabilito un collegamento Ethernet o si preme Autotest quando un collegamento è attivo, viene automaticamente effettuato un NET TEST. Questo test consiste in una serie di test Ping su diversi dispositivi strategici nella rete, un Trace Route per impostare la destinazione e una scansione di tutti gli host nella rete locale. Per mostrare la schermata NET TEST, selezionare la barra del test nella schermata HOME e premere ENTER.

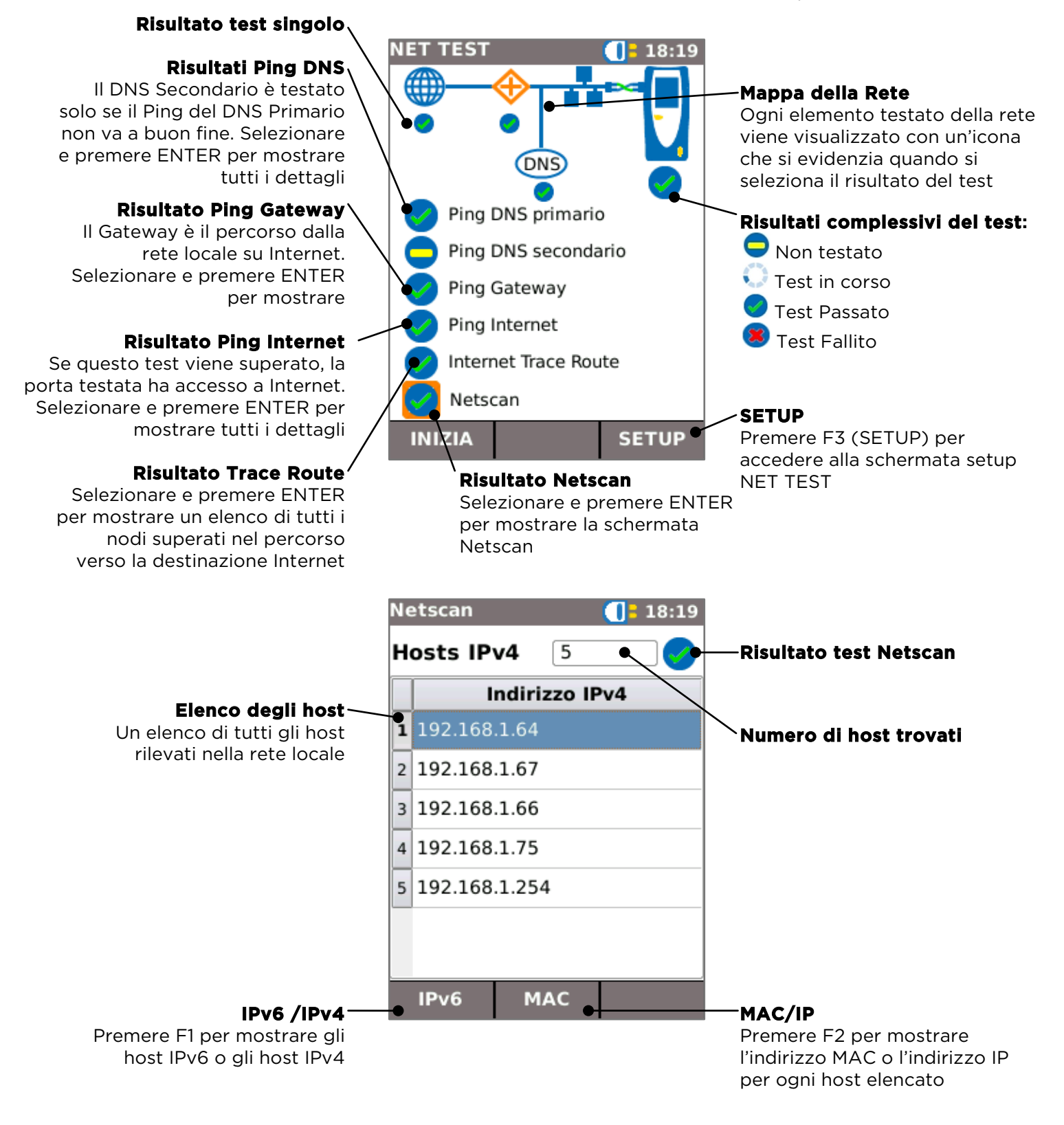

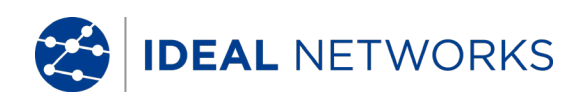

# Statistiche, Scansione VLAN, Porta. Errori e Stato 802.1x

Quando viene stabilito un collegamento Ethernet, selezionare il campo Velocità Porta/Duplex nella schermata HOME e premere ENTER per mostrare le informazioni dettagliate relative alla connessione e alla rete.

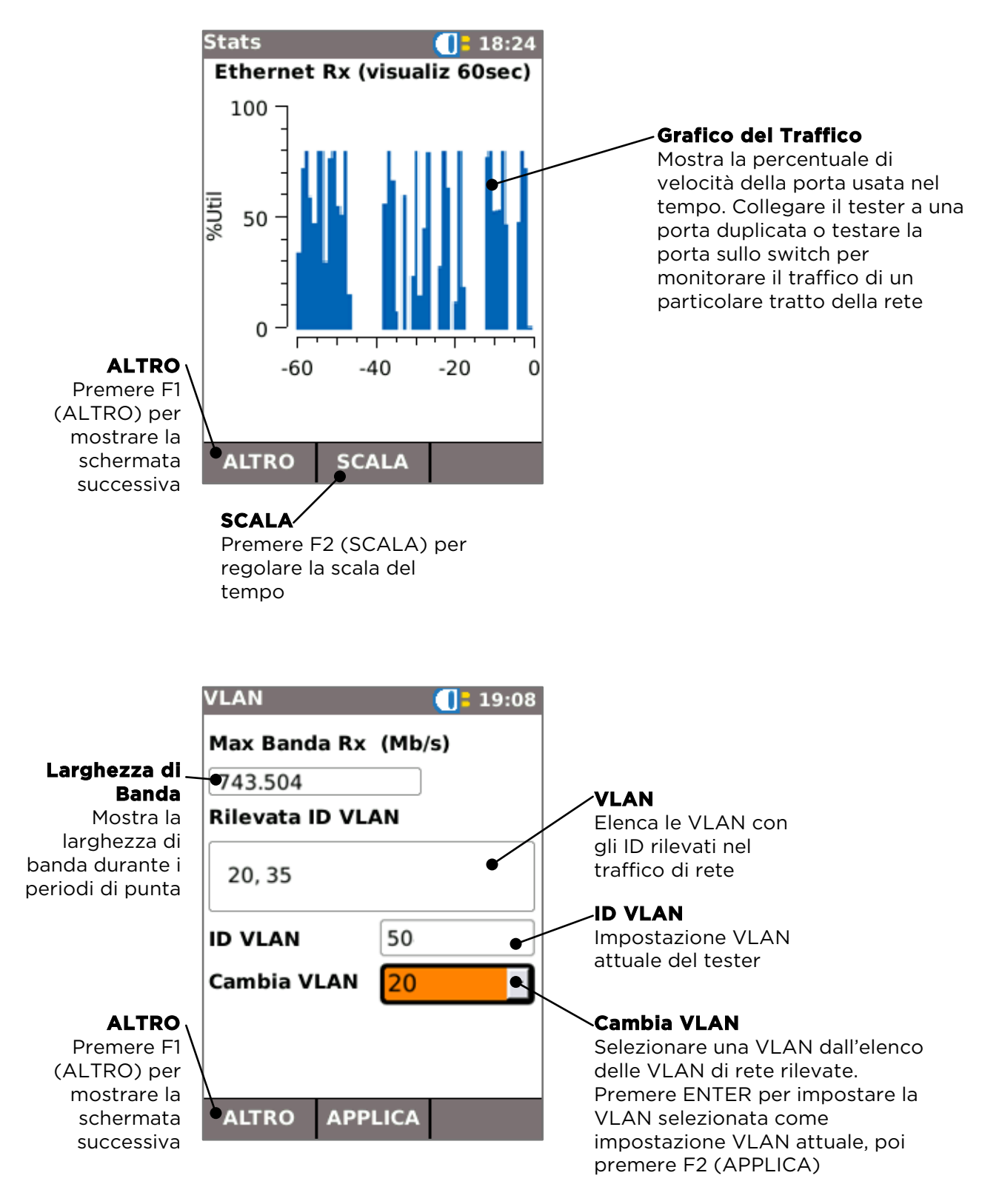

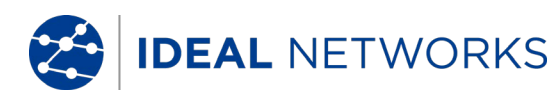

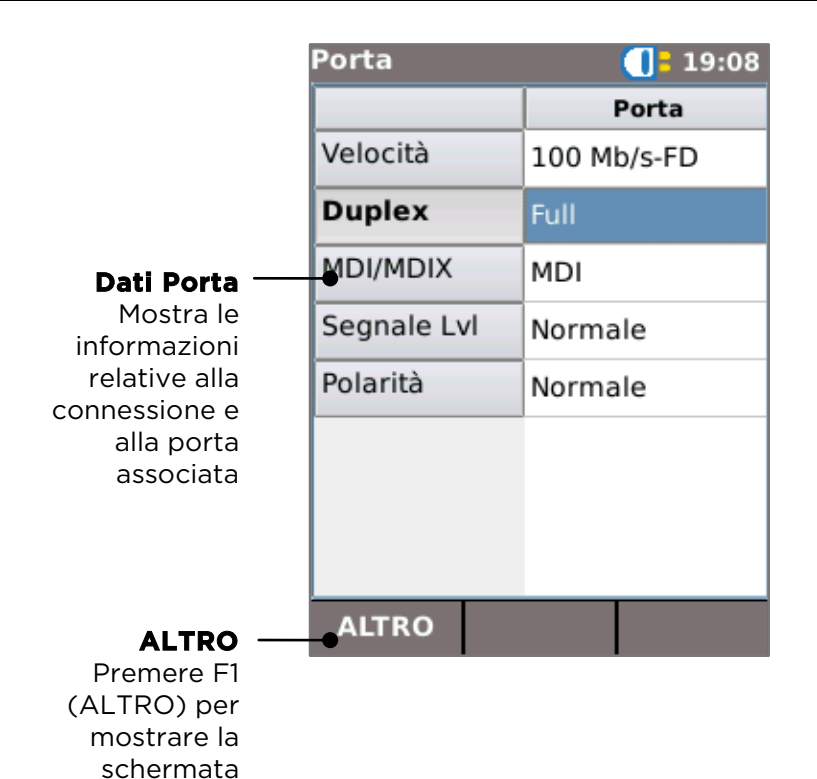

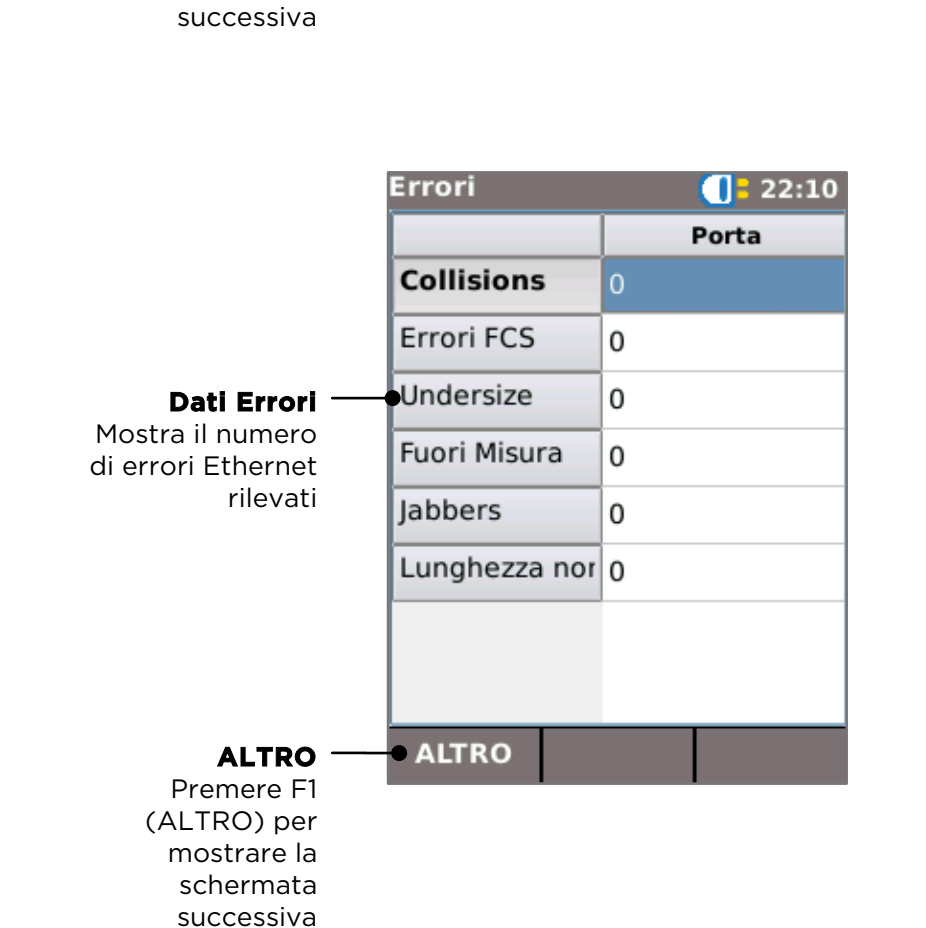

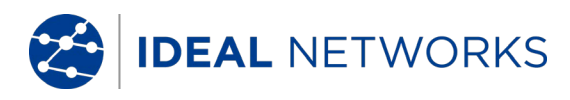

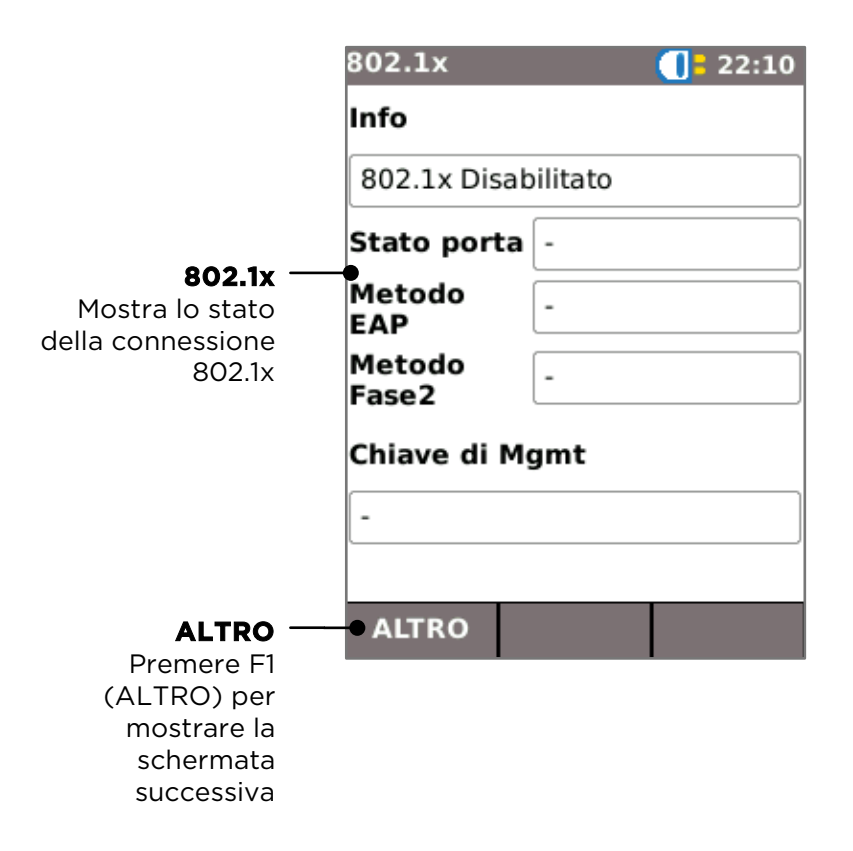

# **Power over Ethernet**

Quando viene stabilito un collegamento, Autotest analizza automaticamente la porta per verificare la presenza di PoE e misura la potenza disponibile applicando un carico minimo. Selezionare il campo PoE nella schermata HOME e premere ENTER per mostrare la schermata PoE.

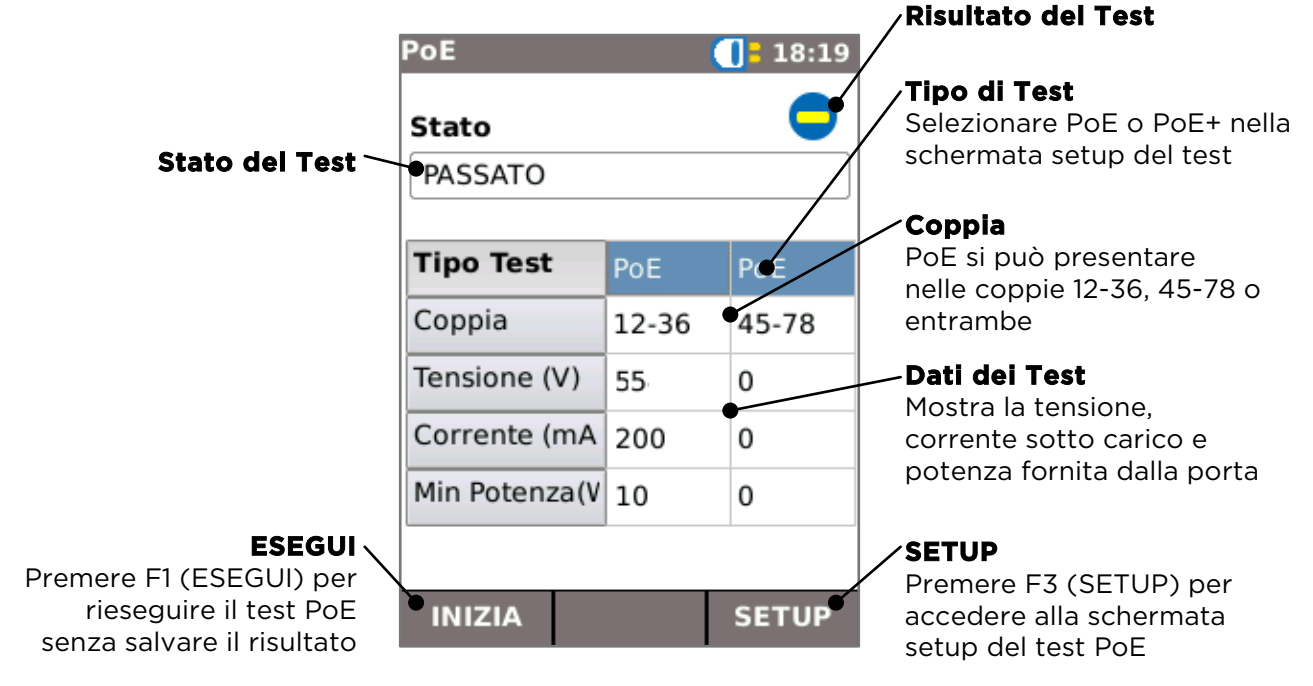

IDEAL NETWORKS

# Informazioni sul Rilevamento delle Porte

Quando viene stabilito un collegamento Ethernet, Autotest effettua automaticamente la scansione della porta associata per rilevare i messaggi di Link Layer Discovery Protocol (LLDP), Cisco Discovery Protocol (CDP) ed Extreme Discovery Protocol (EDP). I messaggi dei protocolli di individuazione possono contenere diversi dettagli relativi allo switch e alla porta connessa, a seconda di come sono configurati. La trasmissione dei messaggi dei protocolli di individuazione da parte dello switch può richiedere fino a 60 secondi. Nelle configurazioni di rete non standard è talvolta possibile che i messaggi dei protocolli di individuazione provengano da altri dispositivi in rete. In questo caso, il tester cercherà di stabilire quali sono i messaggi che provengono dalla porta connessa direttamente.

Una volta stabilito il collegamento, nella schermata lampeggia il messaggio "Identificazione porta in corso" finché non viene ricevuto il primo messaggio dei protocolli di identificazione. Quindi, nella schermata inizia a lampeggiare il nome dello switch e l'indirizzo MAC della porta da cui proviene il messaggio dei protocolli di identificazione. Alla conferma che il messaggio proviene dalla porta connessa direttamente, nella schermata vengono visualizzati in maniera continua tutti i dettagli relativi alla porta.

Trascorsi 60 secondi da quando è stato stabilito il collegamento:

- Se è stato ricevuto un messaggio dei protocolli di identificazione singolo o confermato, nella schermata vengono visualizzati in maniera continua i dettagli relativi alla porta.
- Se sono stati ricevuti più messaggi dei protocolli di identificazione e non è possibile stabilire quale provenga dalla porta connessa direttamente, nella schermata compare "Multiplo". L'utente potrà selezionare questa opzione ed esaminare l'elenco dei diversi messaggi dei protocolli di identificazione ricevuti per cercare di identificare la porta corretta.
- Se non è stato ricevuto nessun messaggio dei protocolli di identificazione, nella schermata compare "No Discovery Info".

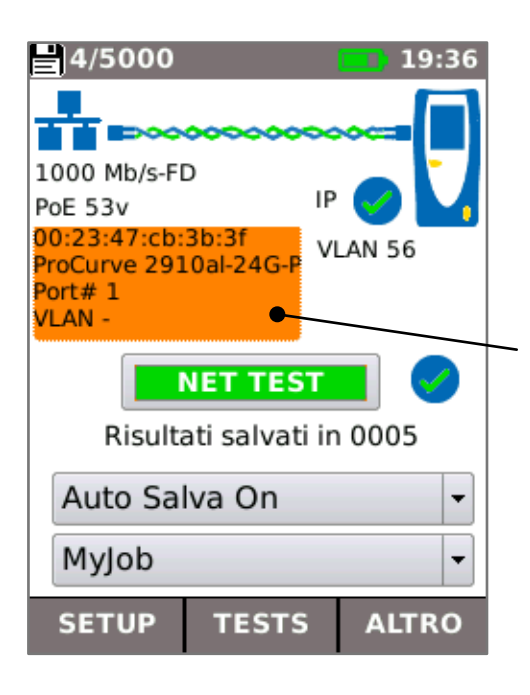

#### **Dettagli della Porta** Selezionare il campo

relativo ai dettagli dello switch/porta nella schermata HOME e premere ENTER per visualizzare la schermata relativa ai dettagli di individuazione della porta. Details 🚺 19:40

System Name: ProCurve 2910al-24G-PoE Switch System Description: ProCurve J9146A 2910al-24G-PoE Switch IP Address: -Port Address: 00:23:47:cb:3b:3f Port Description: 1 Capabilities: B VLAN: -

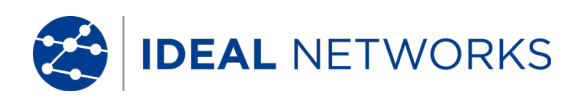

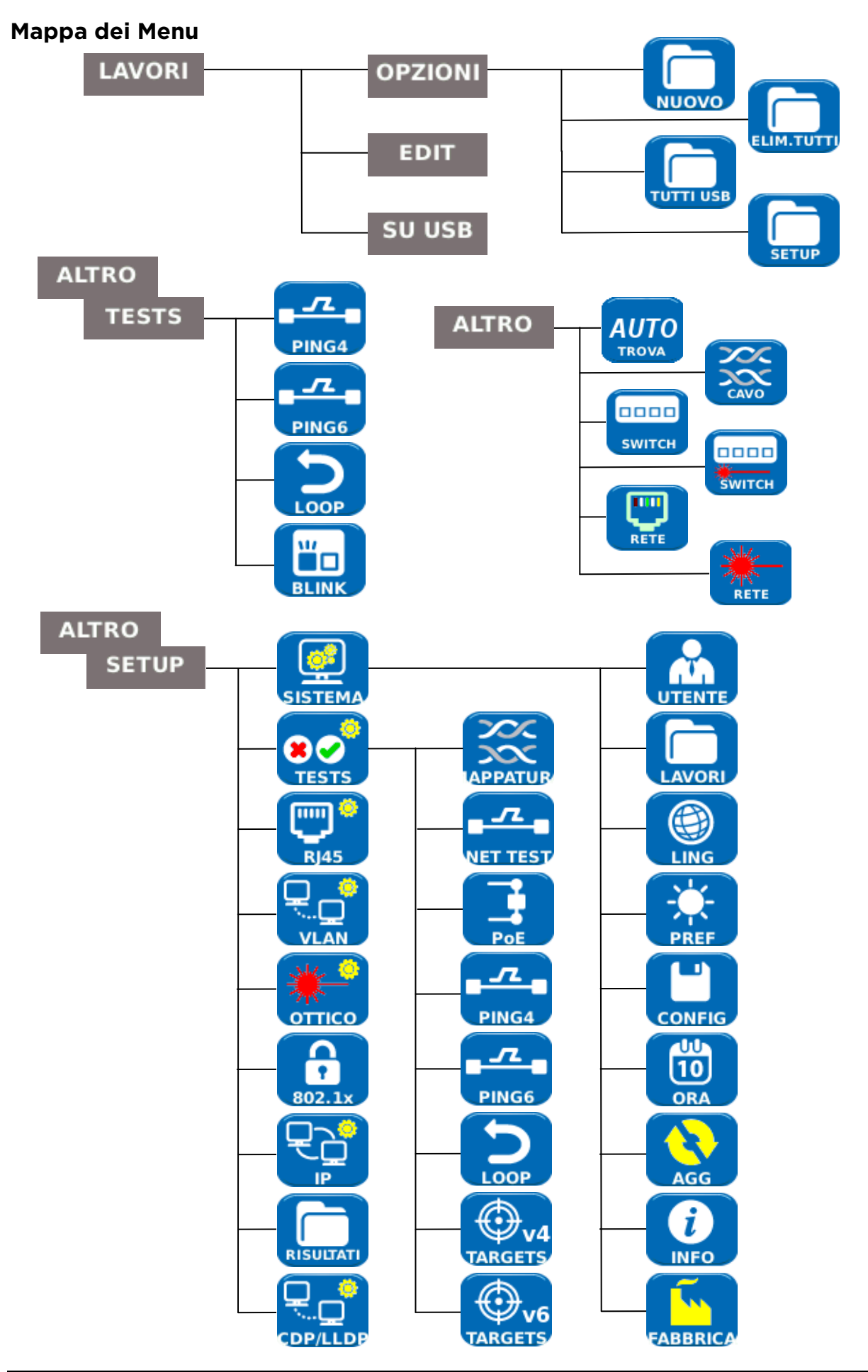

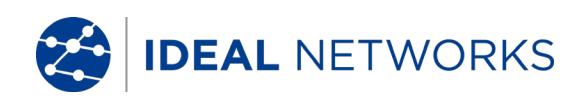

# Configurazione

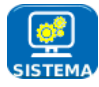

Selezionare SISTEMA per accedere alla configurazione del sistema:

Inserire i dettagli del tecnico che esegue i test, le informazioni della società e il logo (vedere Rapporti) per includerli nei rapporti

Accedere al menu LAVORI

Impostare la lingua del menu

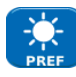

Impostare le preferenze per auto-spegnimento, retroilluminazione, unità di lunghezza, formato data e ora

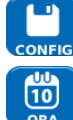

Esportare o importare le informazioni di configurazione

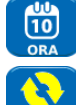

Impostare data e ora per includerle nei rapporti

Aggiornare il software. Tutte le impostazioni e i risultati andranno persi. Salvare i dati prima su un dispositivo USB o smartphone.

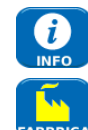

Visualizzare i dettagli relativi alle informazioni di sistema del tester

Ripristino dei valori predefiniti di fabbrica. Tutte le impostazioni e i risultati andranno persi. Salvare i dati prima su un dispositivo USB o smartphone.

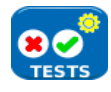

Selezionare TEST per accedere alla configurazione dei test:

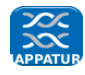

Impostare i dettagli del test Mappatura:

- Tipo di Cavo
  - Cat 3 ,Cat 5, Cat 5e, Cat 6, Cat 6A, Cat 7 e 7A, Cat 8, USOC8 1Coppia, USOC8 2Coppie,USOC8 3coppie, USOC8 4Coppie, ETH 1236, ETH 1278, PROFINET 4W, COAX RGxx, ISDN BRI, DB, Personalizzato
- Tipo di Schermatura
  - UTP Per poter superare il test, la schermatura non deve essere collegata
  - o STP Per poter superare il test, la schermatura deve essere collegata
  - UTP / STP Si può superare il test se la schermatura è collegata o scollegata
- Preferenza Display
  - Nessuna, 568A schema colore, 568B schema colore, USOC schema colore e pin, TERA - schema colore e pin
- NVP personalizzato.
  - Per ottenere misure precise di lunghezza, impostare il valore NVP in base al tipo di cavo
- Coppia divisa
  - o Abilitare o disabilitare
  - Xover permesso
    - o Abilitare o disabilitare

Impostare i dettagli del NET TEST:

- Gateway e DNS Primario/Secondario
  - Disabilitato L'obiettivo non è testato nell'ambito del NET TEST
  - Automatico L'indirizzo IP del dispositivo è assegnato tramite DHCP

IDEAL NETWORKS

- Manuale L'indirizzo IP del dispositivo è assegnato manualmente o selezionato dall'elenco degli obiettivi
- Obiettivo
  - Disabilitato Il dispositivo Internet non è testato nell'ambito del NET TEST
  - o Indirizzo IP Inserire un indirizzo IP numerico per il dispositivo
  - Internet o selezionarlo dall'elenco degli obiettivi
     URL Inserire un URL per il dispositivo Internet o selezionarlo dall'elenco degli obiettivi
- Setup Ping
  - o Conta Numero dei tentativi di Ping
  - o Pausa Intervallo tra i tentativi di Ping
  - Lunghezza Numero di byte nel pacchetto Ping
- Setup TRoute
  - o TRoute Includere o omettere il test Trace Route dal NET TEST
  - Nodi massimi- Il numero di nodi rilevabili prima che il test non riesca a raggiungere il dispositivo di destinazione
  - Timeout il timeout prima che il test non riesca a raggiungere il dispositivo di destinazione
  - Ricerca nome Se spuntato, il nome di ogni nodo è incluso nel risultato del test. La selezione di questa opzione determina un prolungamento nella durata del test
- Setup Netscan IPv4
  - Netscan Disabilitare Netscan da inclusione nel NET TEST o selezionare una rete Locale o Personalizzata
  - o Ind IP Impostare la sottorete personalizzata
  - Intervallo scansione Selezionare un intervallo di scansione ridotto (Classe C) per un tempo del test veloce o un intervallo di scansione più grande (Classe B) per una ricerca più ampia

Impostare i dettagli del test Power over Ethernet:

- Tipo
  - PoE Applica un carico per assorbire la corrente fino al massimo consentito per PoE
  - PoE+ Applica un carico per assorbire la corrente fino al massimo consentito per PoE+
  - Nessuno Test PoE disabilitato
- Corrente PoE min (W)
  - Inserire la corrente minima in watt per superare il test PoE
- Corrente PoE+ min (W)
  - Inserire la corrente minima in watt per superare il test PoE+

Impostare i dettagli del test Ping 4

Impostare i dettagli del test Ping 6

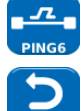

Imposta i parametri per Ethernet Loop per il segnale in loopback per Wireline (fisica), MAC, IP e UDP

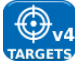

Gli utenti impostano un elenco di obiettivi da usare nel NET TEST, usando gli indirizzi IPv4 o URL

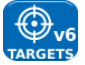

Gli utenti impostano un elenco di obiettivi da usare nel NET TEST, usando gli indirizzi IPv6 o URL

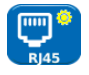

Selezionare RJ45 per impostare i parametri per la porta in rame RJ45 tra cui Autonegoziazione, Velocità, Modalità, dimensione trama Rx Min, indirizzi MDI e MAC.

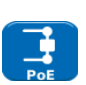

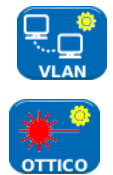

Selezionare VLAN per impostare ID VLAN e Priorità del tester se necessario

Seleziona OTTICO per impostare il valore minimo e massimo della potenza ottica ricevuta per indicazione passato/fallito. Seleziona la potenza ottica sulla schermata principale per vedere le informazioni su SFP. Sono supportati i seguenti tipi di SFP. L'uso di altri tipi di SFP è possibile ma non è garantito un corretto funzionamento.

| Tipo | Produttore | N° di Parte          | Velocità | Tipo di Fibra | Lunghezza<br>d'onda | Tipo di<br>Connettore |
|------|------------|----------------------|----------|---------------|---------------------|-----------------------|
| SX   | Avago      | AFBR-<br>5705PZ      | 1Gb/s    | Multimodale   | 850nm               | LC Duplex             |
| SX   | Apac       | LM28-C3S-<br>TI-N-DD | 1Gb/s    | Multimodale   | 850nm               | LC Duplex             |
| LX   | Avago      | AFCT-<br>5705PZ      | 1Gb/s    | Monomodale    | 1310nm              | LC Duplex             |
| LX   | Apac       | LS38-C3S-<br>TC-N-DD | 1Gb/s    | Monomodale    | 1310nm              | LC Duplex             |
| ZX   | Apac       | LS48-C3U-<br>TC-N-DD | 1Gb/s    | Monomodale    | 1550nm              | LC Duplex             |

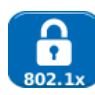

Selezionare 802.1x per impostare il tester affinché usi il protocollo di sicurezza 802.1x, se necessario

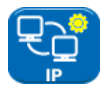

Selezionare IP per impostare il comportamento IP del tester tra cui tipo di IP, indirizzo, Netmask, Gateway e DNS, se necessario.

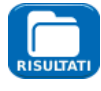

Selezionare RAPPORTI per impostare i parametri da usare per i rapporti:

- Formato
  - PDF i rapporti contengono solo un file PDF
  - $\circ$   $\,$  CSV i rapporti contengono solo un file CSV  $\,$
  - PDF & CSV i rapporti contengono file PDF e file CSV
- Dimensioni
  - Riepilogo i rapporti contengono solo una tabella di riepilogo che elenca i risultati generali di ogni test
  - Breve i rapporti contengono una tabella di riepilogo e risultati su pagina singola per ogni test
  - Completo i rapporti contengono una tabella di riepilogo e i dettagli completi per ogni test.
- Risultati
  - o Tutti- Ogni test effettuato è incluso nei rapporti
  - o Passati Sono inclusi nei rapporti solo i test passati
  - o Falliti Sono inclusi nei rapporti solo i test falliti
- SSID L'identità dell'hot spot Wi-Fi impostata dal tester per il trasferimento dei rapporti agli smartphone (impostazione predefinita)
- Password Wi-Fi Se necessario, modificare la password predefinita (ideal001606) usata dall'app IDEAL Anyware per accedere al tester.

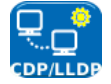

Selezionare CDP, LLDP, EDP per consentire i vari tipi di Protocollo di Individuazione supportati dal tester

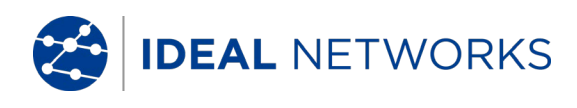

# Rapporti dei Test

I rapporti sono molto importanti perché sono la prova documentata che le porte sono state testate. Per selezionare lo stile dei rapporti richiesto premere F3 (ALTRO) poi F1 (SETUP) nella schermata HOME e poi selezionare RAPPORTI. In alternativa, si può accedere alla schermata di configurazione da LAVORI/OPZIONI/SETUP.

Il rapporto Breve a 4 pagine di esempio (qui sotto) riporta i risultati dei test su 3 porte:

|                                                                                                    | -                                                                                                    |                                                                                                    |
|----------------------------------------------------------------------------------------------------|----------------------------------------------------------------------------------------------------|----------------------------------------------------------------------------------------------------|
| BIDEAL NETWORKS NaviTEK-NT Test Report                                                                                                    | Pagina 1                                                                                                    |                                                                                                    |
| Job Name: PortTest         Owner: Test Engineer           Inf0 1: Site1         Company: IDEAL INDUSTRES           Inf0 2: Building2         Address 1: Unit 3                                                                                                    | Questo è il riepilogo di tutti i test.                                                                                                    |                                                                                                    |
| Info 3: Foord Address 2: Europa Court         EN+ 001000-980/DEP           Info 4: Room4         CIRY Warrington           Info 5: Caline15         State: Chealaire           Info 5: Sheline 5         Country: UK           Info 7:         Country: UK           Info 8:         Phone:         IF           Test         Date         Time         port UD         MAC Address         IS           Test         Test         Date         IS         IS           Test         Date         Time         port U/D         MAC Address         IS           Time         port U/D         MAC Address         IS           Time         port U/D         MAC Address         IS           Time         port U/D         MAC Address         IS           Time         port U/D         MAC Address         IS           PORTOOS <th co<="" th=""><th>(Per includere il proprio logo sui rapporti PDF,<br/>selezionare<br/>SETUP/SISTEMA/PROPRIETARIO/F1 (LOGO).<br/>Inserire una chiavetta USB contenente<br/>un'immagine chiamata logo .png con<br/>dimensioni massime di 250 x 160 pixel.)</th></th> | <th>(Per includere il proprio logo sui rapporti PDF,<br/>selezionare<br/>SETUP/SISTEMA/PROPRIETARIO/F1 (LOGO).<br/>Inserire una chiavetta USB contenente<br/>un'immagine chiamata logo .png con<br/>dimensioni massime di 250 x 160 pixel.)</th> | (Per includere il proprio logo sui rapporti PDF,<br>selezionare<br>SETUP/SISTEMA/PROPRIETARIO/F1 (LOGO).<br>Inserire una chiavetta USB contenente<br>un'immagine chiamata logo .png con<br>dimensioni massime di 250 x 160 pixel.) |
| IDEAL NETWORKS     NaviTEK-NT Test Report                                                                                                    | Pagina 2                                                                                                    |                                                                                                    |
| Job Name: PortTest         Owner: Test Engineer         FAIL         Si           Date Tested: October 15 2015         Company: IDEAL INDUSTRIES         PORT0001         PORT0001           Time Tested: 15:58         Address 1: Unit 3         PORT0001         PORT0001                                                                                                    | Questo è il rapporto Breve per PORT0001.                                                                                                    |                                                                                                    |
| Info 1: Site1         Address 2: Europa Court         ID: 1         ESSUE 001606-880018           Info 2: Ribor3         State: Cheshire         ID: 1         ESSUE 001606-880018           Info 4: Ribor3         State: Cheshire         Id: 1         ESSUE 001606-880018           Info 4: Ribor3         State: Cheshire         Id: 1         ESSUE 001606-880018           Info 4: Ribor3         State: Cheshire         Id: 1         ESSUE 001606-880018           Info 5: Cabinet5         Country: UK         If         Pair (m)           Info 6: Shelf6         Phonet: 44(0)1925-644446         If         Id: 0                                                                                                    | Mostra che questa porta non ha superato il<br>test di Mappatura.                                                                                                    |                                                                                                    |
| Info 8:<br>Info 8:<br>Near Pind Shorted To Near Pind<br>Near Pind Shorted To Near Pind<br>Near Pind Shorted To Near Pind<br>Near Pind Shorted To Near Pind<br>Near Pind Shorted To Near Pind                                                                                                    | (Prendere nota dei dettagli Lavoro e<br>Proprietario)                                                                                                    |                                                                                                    |
|                                                                                                    | Pagina 3                                                                                                    |                                                                                                    |
| Lob Name: PortTest Owner: Test Engineer PASS Company: IDEN LINOUSTRES PORTODO2                                                                                                    | Questo è il rapporto Breve per PORT0002.                                                                                                    |                                                                                                    |
| Implementation         State         Address         Long           Info         State         Address         Europa           Info         State         Europa         Control           Info         Exel         Europa         Control           Info         Exel         Event         Exel           Info         Exel         Event         Exel           Info         Exel         Event         Exel                                                                                                    | Mostra che questa porta ha superato il test di                                                                                                    |                                                                                                    |
| Info 4: Room4         Zip: WAS 7TN         Info 5: Cabinet5         Country: UK           Info 5: Cabinet5         Country: UK         Country: UK         Country: UK                                                                                                    | Mappatura.                                                                                                    |                                                                                                    |
| Info 9: Phone2: 7-8 0                                                                                                    | (Prendere nota del numero di serie del tester)                                                                                                    |                                                                                                    |
|                                                                                                    | Pagina 4                                                                                                    |                                                                                                    |
|                                                                                                    | Questo è il rapporto Breve per PORT0003.                                                                                                    |                                                                                                    |
|                                                                                                    | Mostra che questa porta ha superato il NET<br>TEST                                                                                                    |                                                                                                    |
|                                                                                                    | Sono presenti dettagli della configurazione,<br>risultati della connessione della porta e<br>informazioni di Individuazione della porta                                                                                                    |                                                                                                    |
|                                                                                                    | Sono presenti dettagli dei test Ping                                                                                                    |                                                                                                    |
|                                                                                                    | Sono presenti dettagli del test Trace Route                                                                                                    |                                                                                                    |
|                                                                                                    | È presente un elenco di tutti gli host rilevati<br>dal test Netscan, con una barra che indica<br>quanto spazio dell'indirizzo disponibile è<br>utilizzato                                                                                        |                                                                                                    |

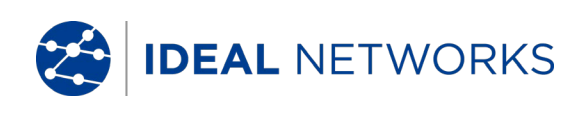

| C IDE       | AL NE                    | TWORK        | S                        |                    |             |                  | ,                           | NaviT         | EK-NT                    | Test                      | Repo               | rt       |
|-------------|--------------------------|--------------|--------------------------|--------------------|-------------|------------------|-----------------------------|---------------|--------------------------|---------------------------|--------------------|----------|
| Job Name    | PortTest                 |              | -                        | Owner: Te          | st Engineer |                  |                             |               |                          |                           | cc 🧷               | <u> </u> |
| Date Tested | : October                | 15 2015      | c                        | ompany: ID         | EAL INDUSTR | JIES             |                             |               | ,<br>,                   | DODTOOO                   | ~ V                | · .      |
| Time Tested | : 14:01                  |              | A                        | idress 1: Ur       | nit 3       |                  |                             |               |                          | 2011000                   | 3                  |          |
| info 1      | : Site1                  |              | A4                       | idress 2: Eu       | ropa Court  |                  | _                           |               |                          | ESN: 00                   | 11606-880          | OF8      |
| info 2      | t Building2              | 2            |                          | City: W            | arrington   |                  | - TT                        |               |                          |                           | 1000 0000          | ĩ        |
| info 3      | : Floor3                 |              |                          | State: Ch          | eshire      |                  | _                           | ć             |                          |                           |                    | È.       |
| info 4      | Room4                    |              |                          | Zip: W             | A5 7TN      |                  | System                      | a Name: Swi   | itch 2                   |                           |                    |          |
| info 5      | Cabinets                 |              |                          | Country: U         |             |                  | System Desc                 | ription: GS7  | 748Tv5 ProSa<br>2 20 1 4 | .fe 48-port Gig           | ,abit E            |          |
| into o      | s sneiro                 |              |                          | Phone 1: +4        | 4(0)1925 44 | 1440             | Port /                      | Address: 08   | :bd:43:6a:b2             | :6e                       | - V                | 8        |
| into /      |                          |              |                          | Phonez:            |             |                  | Port Desr                   | cription: g2! | 5                        |                           |                    | <b>6</b> |
| 1110 0      |                          |              |                          |                    |             |                  | Capz                        | abilities: B  |                          |                           |                    | _        |
|             |                          |              |                          |                    |             |                  | PoF Por                     | VLAN: -       |                          |                           |                    |          |
|             |                          |              |                          |                    |             |                  | FOLFOR                      | Jui (III).    |                          |                           |                    |          |
|             | 5                        | ietup        |                          |                    | Results     |                  |                             | 1             |                          | Detected                  | VLAN IDr           |          |
| Port        | Auto                     |              | RJ45                     |                    |             |                  |                             | 1             |                          |                           |                    |          |
| Line Rate   | Auto                     |              | 100 Mb/s                 |                    |             |                  |                             |               |                          |                           |                    |          |
| Duplex      | Auto                     |              | Full Duple               | x<br>102 168 1     | 111         |                  |                             |               |                          |                           |                    |          |
| IPv6        | Disabled                 |              | - anglica                |                    |             |                  |                             |               |                          |                           |                    |          |
|             |                          |              |                          |                    |             |                  |                             | ·             |                          |                           |                    |          |
|             |                          |              | Setup                    |                    |             |                  |                             | R             | esuits                   |                           |                    | _        |
| POE         | PoE                      | Min. Per     |                          |                    |             |                  | Pair 12-36                  | -             |                          | Pair 45-78                | *                  |          |
| road        | Type                     | (W)          |                          |                    |             | voltage          | (mA)                        | Power<br>(w)  | Voltage<br>(v/)          | (mA)                      | /w/                |          |
|             |                          |              |                          |                    |             | -                | -                           | -             | -                        | -                         | -                  | - 1      |
| Primary     |                          | Destination  |                          | Pause              | Length      | Tx               | Rx                          | Min RTT       | Avg RTT                  | Max RTT                   |                    |          |
| DNS Ping    | Type                     | Address      |                          | (ms)               | (Bytes)     | (Frames)         | (Frames)                    | (ms)          | (ms)                     | (ms)                      |                    |          |
|             | Auto                     | 192.168.1.25 | 4                        | 1000               | 64          | 3                | 3                           | 1.2           | 1.3                      | 1.7                       |                    |          |
| Secondary   | -                        | Destination  |                          | Pause              | Length      | TX               | Rr                          | Min RTT       | Ave RTT                  | Max RTT                   |                    | -        |
| DNS Ping    | Type                     | Address      |                          | (ms)               | (Bytes)     | (Frames)         | (Frames)                    | (ms)          | (ms)                     | (ma)                      |                    |          |
|             | Auto                     | 0.0.0.0      |                          | 1000               | 64          | 0                | 0                           | 0             | 0                        | 0                         |                    |          |
|             | L                        |              |                          |                    |             |                  |                             |               |                          |                           |                    | _        |
| Gateway     |                          | Destination  |                          | Pause              | Length      | TX (Transmitted) | RX                          | Min RTT       | Avg RTT                  | Max RTT                   |                    |          |
| Ping        | Auto                     | 192 168 1 25 | 4                        | 1000               | (Bytes)     | (Prames)         | (Frames)                    | 1.2           | 1.4                      | 1.8                       |                    |          |
| <b>V</b>    |                          |              |                          |                    |             | -                | -                           |               |                          |                           |                    |          |
| Internet    |                          | Destination  |                          | Pause              | Length      | Tx               | Rx                          | Min RTT       | Avg RTT                  | Max RTT                   |                    | _        |
| Ping        | Type                     | Address      |                          | (ms)               | (Bytes)     | (Frames)         | (Frames)                    | (ms)          | (ms)                     | (ms)                      |                    |          |
|             | Manual                   | www.google   | .com                     | 1000               | 64          | 3                | 3                           | 25.9          | 26.3                     | 26.8                      |                    |          |
| Trace       | <u> </u>                 | Destination  |                          | Max                | Timeout     | Total            |                             |               | Time 1                   | Time 2                    | Time 3             | —        |
| Route       | Type                     | Address      |                          | Hoes               | (s)         | Hops             |                             |               | (ma)                     | (ma)                      | (ms)               |          |
| 0           | Auto                     | www.google   | .com                     | 30                 | 3           | 5                |                             |               | 34,344                   | 23.678                    | 29,766             |          |
| <u> </u>    |                          |              |                          |                    |             |                  |                             |               |                          |                           |                    | _        |
| Netscan     | 1                        | Host         |                          | Scan               | Max         | Hosts            |                             |               |                          |                           |                    |          |
|             | ID-4                     | Andress      |                          | Clarge C/24        | 256         | round            |                             |               |                          |                           | 7                  |          |
|             | IPv6                     |              |                          | -                  | -           |                  |                             | _             |                          |                           | í                  |          |
|             | IP Address               |              | MAC Addr                 | 835                |             | _                | IP Address                  |               |                          | MAC Addr                  |                    |          |
|             |                          |              |                          |                    |             |                  |                             |               |                          |                           |                    |          |
|             | 192.168.1.               | 64           | 08:eb:74:3               | d:51:97            |             |                  | 192.168.1.6.                | 7             |                          | Oc:54:a5:1                | 7:ff:25            |          |
|             | 192.168.1.<br>192.168.1. | 64<br>66     | 08:eb:74:3<br>00:25:56:6 | d:51:97<br>a:d7:d6 |             |                  | 192.168.1.6<br>192.168.1.75 | 5             |                          | 0c:54:a5:1<br>00:80:92:b5 | 7:ff:25<br>5:cf:dc |          |

# Generazione di Rapporti

#### 1. I rapporti possono essere creati ed esportati in una chiave USB.

Per generare un rapporto su una chiave USB:

- Inserire una chiavetta USB nella porta USB di NaviTEK NT.
- Selezionare l'icona LAVORI nella schermata principale. Sul display viene visualizzata la schermata Lista Lavori.
- Scorrere in basso per selezionare il lavoro richiesto
- Al fine di generare un rapporto per un singolo risultato, premere ENTER per visualizzare la Lista Risultati, selezionare il risultato richiesto, quindi premere ENTER e poi SU USB (F3).
- Per generare un rapporto per un singolo lavoro, selezionare il lavoro richiesto e quindi premere SU USB (F3).
- Per generare un rapporto per tutti i lavori, premere OPZIONI (F2) e quindi selezionare TUTTI SU USB.

Viene visualizzata la finestra di dialogo "Risultati salvati su USB". Ora, i rapporti sono salvati sulla chiavetta USB nei formati (uno o più) selezionati.

2. I rapporti possono essere generati e scaricati su uno smartphone (solo se non vi sono test in esecuzione).

Per attivare il Wi-Fi per il trasferimento dei risultati:

- Inserire l'adattatore Wi-Fi nella porta USB di NaviTEK NT.
- Selezionare l'icona LAVORI nella schermata principale.

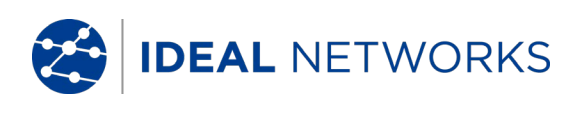

• Sul display viene visualizzata la schermata Lista Lavori. La connettività Wi-Fi è indicata dalla barra superiore nella schermata NaviTEK NT, in base alla variazione di colore da grigio a blu:

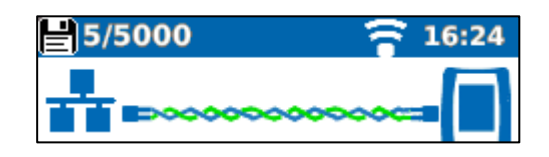

A questo punto, NaviTEK NT è pronto per trasferire i risultati in modalità wireless.

Nota

Per ridurre al minimo il consumo delle batterie, la connettività Wi-Fi è abilitata per 5 minuti dopo l'accensione e ogni volta che l'utente si trova nella schermata LAVORI.

Per scaricare i risultati su uno smartphone Android™:

- Scaricare e aprire l'app IDEAL AnyWARETM da Google Play™ Store.
- Inserire l'adattatore USB Wi-Fi nella porta USB del NaviTEK NT.
- Cercare ed eseguire la connessione a NaviTEK NT. L'SSID è indicato nel formato "IDEALN-XXXXXX". Può essere visualizzato su NaviTEK NT nella schermata SETUP | RAPPORTI.
- All'utente è richiesto di inserire la password Wi-Fi di NaviTEK NT laddove modificata rispetto al valore predefinito. Potete cambiare la password dentro SETUP/REPORTS. Accertatevi che l'adattatore USB non sia attivato (nessun colore blu sulla barra superiore) altrimenti non è possibile modificare la password.
- Una volta eseguita la connessione, l'app mostra la lista di lavori su NaviTEK NT. Questi lavori possono essere selezionati e scaricati sullo smartphone.
- Una volta sullo smartphone, i risultati possono essere trasferiti utilizzando le e-mail o altri meccanismi di condivisione.

Per scaricare i risultati su un iPhone®:

- Scaricare e aprire l'app IDEAL AnyWARETM da iTunes®.
- Inserire l'adattatore USB Wi-Fi nella porta USB del NaviTEK NT.
- Cercare ed eseguire la connessione a NaviTEK NT. L'SSID è indicato nel formato "IDEALN-XXXXXX". Può essere visualizzato su NaviTEK NT nella schermata SETUP | RAPPORTI.
- All'utente è richiesto di inserire la password Wi-Fi di NaviTEK NT laddove modificata rispetto al valore predefinito. Potete cambiare la password dentro SETUP/REPORTS. Accertatevi che l'adattatore USB non sia attivato (nessun colore blu sulla barra superiore) altrimenti non è possibile modificare la password.
- Una volta eseguita la connessione, l'app mostra la lista di lavori su NaviTEK NT. Questi lavori possono essere selezionati e scaricati sullo smartphone.
- Una volta sull'iPhone®, i risultati possono essere trasferiti utilizzando le e-mail o altri meccanismi di condivisione

Apple è un marchio di Apple Inc., registrato negli Stati Uniti e in altri paesi.

Android è un marchio di Google Inc.

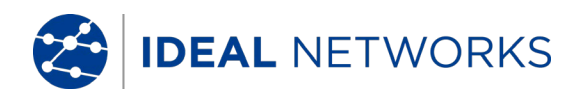

# Specifiche - NaviTEK NT

# <u>Connettori</u>

# Porte di test

RJ45

Usata per - Test Cavo - Test Ethernet *Tipo connettore* - Lifejack con contatti sostituibili dall'utente

#### Ottica

*Usata per -* Test Ethernet *Tipo connettore -* Presa SFP

### Porte di sistema

#### USB

- Usata per Aggiornamento software
  - Trasferimento risultati
  - Trasferimento certificato 802.1x
  - Importazione/esportazione della configurazione
  - Adattatore WiFi
- *Categoria -* Host
- Tipo connettore A
- *Tipo USB –* 1.1

#### Alimentazione

- Usata per Ricarica della batteria
  - Alimentazione di rete tramite adattatore
- *Tipo connettore* Connettore di alimentazione con pin da 2,5 mm
- Polarità Pin centrale positivo
- Tensione 12 V
- Corrente 2 A
- Posizione Parte inferiore del modulo di alimentazione opzionale (Non presente nel pacco batterie alcaline standard)

# <u>Comandi</u>

Accensione/Spegnimento

#### Pulsante

Usato per - Accensione/spegnimento alimentazione

#### *Tasti funzione* F1 - F3

*Usati per* - Funzioni a schermo

Tasti di navigazione

#### Cursore e ENTER

Usati per - Navigazione nell'interfaccia utente

#### Escape

Usato per - Ritorno al menu precedente

### Autotest

Usato per - Lancio di funzione di test automatica

#### *Reset* Pulsante

Usato per - Uscita da condizione di blocco eccezionale

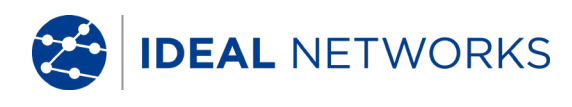

# <u>Indicatori</u>

#### Schermo LCD Touchscreen

Usato per - Visualizzare le funzioni di configurazione e risultati Posizione - Frontale Dimensioni - Diagonale da 2,8" Tipo - QVGA a colori Pixel - 240 x 320

### LED

#### LED caricatore

Usato per - Indicazione dello stato di carica Colore - Verde Posizione - Parte inferiore del modulo di alimentazione opzionale (Non presente nel pacco batterie alcaline standard)

#### LED Link RJ45

*Uso –* acceso indica che il link è attivo *Colore –* Verde

#### LED Attività RJ45

*Uso –* Lampeggiante indica l'attività del link *Colore –* Verde

# LED Link ottico

*Uso –* Acceso indica che il link ottico è attivo *Colore -* Verde

# LED Attività ottica

*Uso –* Lampeggiante indica l'attività del link ottico *Colore –* Verde

# <u>Porte</u>

*RJ45* 

Setup

| Auto Nego | <i>ziazione –</i> Abilitata |
|-----------|-----------------------------|
|           | - Disabilitata              |
| Velocità  | – 10 Mbps                   |
|           | - 100 Mbps                  |
|           | - 1 Gbps                    |
| Modo      | - Full Duplex               |
|           | - Half Duplex               |
| MDI       | - AUTO                      |
|           | - MDI                       |
|           | - MDIX                      |
| Dimension | e Min Rx - 19:99 byte       |
| MAC       | - Impostazione predefinita  |
| VLAN      | - Abilitato/Disabilitato    |
|           | - VLAN ID - 0 - 4094        |
|           | - Priorità VLAN - 0 - 7     |

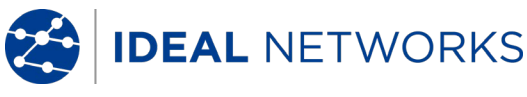

Porte (continua) RJ45 Setup 802.1x - Abilitato/Disabilitato - Metodo EAP EAP-MD5 EAP-MSCHAPV2 EAP-GTC EAP-TLS EAP-PEAP/MD5 EAP-PEAP/MSCHAPV2 EAP-PEAP/GTC EAP-PEAP/TLS EAP-TTLS/MD5 EAP-TTLS/MSCHAPV2 EAP-TTL/GTC EAP-TTLS/TLS - Nome utente - Password - Certificato - Importa password - Radice/certificato CA Risultati Polarità impulso link - Normale o Invertito Altezza impulso link - Normale o Basso Tests Modalità Ethernet - Ping4 - Ping6 - Trace Route4 - Trace Route6 - Hub Blink - Netscan - Loopback - NET TEST (Ping, Trace Route, Netscan) Modo cavo - Mappatura - Generatore di toni - Auto (Mappatura)

#### Ricerca servizio

Servizi rilevati

- PoE (802.3af/at. non pre-standard Cisco)

- ISDN S
- PBX
- Sconosciuto

#### Ottica

#### Moduli SFP supportati

Il dispositivo supporta i seguenti tipi di SFP. È possibile utilizzare altri tipi di SFP ma non se ne garantisce il funzionamento corretto.

#### **Tipo SFP SX**

Produttore N. parte - Avago AFBR-5705Z / Apac LM28-C3S-TI-N-DD Velocità - 1 Gbps Tipo Fibra - Multimodale Lunghezza d'onda - 850 nm Tipo Connettore - LC Duplex

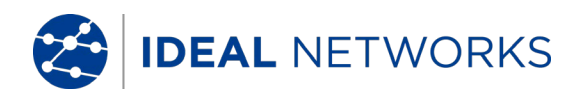

# Porte (continua)

| Ottica |          |                                             |                                                     |  |  |  |  |  |  |  |  |  |
|--------|----------|---------------------------------------------|-----------------------------------------------------|--|--|--|--|--|--|--|--|--|
|        | SFP tipo | LX                                          |                                                     |  |  |  |  |  |  |  |  |  |
|        |          | Produttore                                  | N. parte - Avago AFCT-5705Z                         |  |  |  |  |  |  |  |  |  |
|        |          | Velocità - 1                                | Velocità – 1 Gbps                                   |  |  |  |  |  |  |  |  |  |
|        |          | Tipo Fibra - Monomodale                     |                                                     |  |  |  |  |  |  |  |  |  |
|        |          | Lunghezza d'onda - 1310 nm                  |                                                     |  |  |  |  |  |  |  |  |  |
|        |          | <i>Tipo Connettore</i> - LC Duplex          |                                                     |  |  |  |  |  |  |  |  |  |
|        | SFP tipo |                                             |                                                     |  |  |  |  |  |  |  |  |  |
|        |          | Produttore N. parte - Apac LS48-C3U-TC-N-DD |                                                     |  |  |  |  |  |  |  |  |  |
|        |          | Velocita -<br>Tipo Libro                    | Velocità - 1 Gbps                                   |  |  |  |  |  |  |  |  |  |
|        |          | Lunghozza                                   | - Monomouale                                        |  |  |  |  |  |  |  |  |  |
|        |          | Tipo Copp                                   | attore - I C Dupley                                 |  |  |  |  |  |  |  |  |  |
|        | Satun    |                                             |                                                     |  |  |  |  |  |  |  |  |  |
|        | Jetup    | Velocità                                    | - 1 Gbps                                            |  |  |  |  |  |  |  |  |  |
|        |          | Dimension                                   | e Min Rx - 19:99                                    |  |  |  |  |  |  |  |  |  |
|        |          | MAC                                         | – Impostazione predefinita                          |  |  |  |  |  |  |  |  |  |
|        |          | VLAN                                        | - Abilitato/Disabilitato                            |  |  |  |  |  |  |  |  |  |
|        |          |                                             | - VLAN ID - 0 - 4094                                |  |  |  |  |  |  |  |  |  |
|        |          |                                             | - Priorità VLAN - 0 - 7                             |  |  |  |  |  |  |  |  |  |
|        |          | 802.1x                                      | - Abilitato/Disabilitato                            |  |  |  |  |  |  |  |  |  |
|        |          |                                             | - Metodo EAP                                        |  |  |  |  |  |  |  |  |  |
|        |          |                                             | EAP-MD5                                             |  |  |  |  |  |  |  |  |  |
|        |          |                                             | EAP-MSCHAPV2                                        |  |  |  |  |  |  |  |  |  |
|        |          |                                             | EAP-GIC                                             |  |  |  |  |  |  |  |  |  |
|        |          |                                             |                                                     |  |  |  |  |  |  |  |  |  |
|        |          |                                             |                                                     |  |  |  |  |  |  |  |  |  |
|        |          |                                             |                                                     |  |  |  |  |  |  |  |  |  |
|        |          |                                             |                                                     |  |  |  |  |  |  |  |  |  |
|        |          |                                             | FAP-TTLS/MD5                                        |  |  |  |  |  |  |  |  |  |
|        |          |                                             | EAP-TTLS/MSCHAPV2                                   |  |  |  |  |  |  |  |  |  |
|        |          |                                             | EAP-TTL/GTC                                         |  |  |  |  |  |  |  |  |  |
|        |          |                                             | EAP-TTLS/TLS                                        |  |  |  |  |  |  |  |  |  |
|        |          |                                             | - Nome utente                                       |  |  |  |  |  |  |  |  |  |
|        |          |                                             | - Password                                          |  |  |  |  |  |  |  |  |  |
|        |          |                                             | - Certificato                                       |  |  |  |  |  |  |  |  |  |
|        |          |                                             | - Importa password                                  |  |  |  |  |  |  |  |  |  |
|        |          |                                             | - Radice/certificato CA                             |  |  |  |  |  |  |  |  |  |
|        | Tests    |                                             |                                                     |  |  |  |  |  |  |  |  |  |
|        | Tests    | Ottico                                      | Datanza Ty dPm (usanda una spacifica SED)           |  |  |  |  |  |  |  |  |  |
|        |          | Ollico                                      | - Potenza Rx dBm (usando uno specifico SEP)         |  |  |  |  |  |  |  |  |  |
|        |          |                                             | - Limite di potenza Rx max e Rx min per indicazione |  |  |  |  |  |  |  |  |  |
|        |          |                                             | passato/fallito                                     |  |  |  |  |  |  |  |  |  |
|        |          |                                             |                                                     |  |  |  |  |  |  |  |  |  |

Modalità Ethernet

- Ping4

- Ping6
- Trace Route4
- Trace Route6 - Hub Blink
- Netscan
- Loopback
- NET TEST(Ping, Trace Route, Netscan)

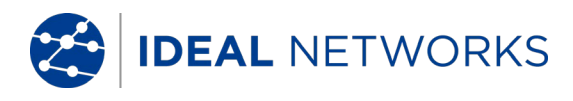

# <u>Test cavi</u>

| <i>Mappatura</i><br>Setup |                     |                                                                                                    |
|---------------------------|---------------------|----------------------------------------------------------------------------------------------------|
|                           | Tipo di Cav         | <ul> <li>/o - Cat 3 ,Cat 5, Cat 5e, Cat 6, Cat 6A, Cat 7 e 7A, Cat 8,<br/>USOC8 1Coppia, USOC8 2Coppie,USOC8 3coppie, USOC8</li> <li>4Coppie, ETH 1236, ETH 1278, PROFINET 4W, COAX</li> <li>RGxx ISDN BRI DB Personalizzato</li> </ul> |
|                           | Schermatu           | ra - UTP                                                                                                    |
|                           |                     | - STP                                                                                                    |
|                           |                     | - UTP/STP                                                                                                    |
| Preferen                  | za Display          | r - Nessuna                                                                                                    |
|                           |                     | <ul> <li>- 568A - schema colore</li> <li>- 568B - schema colore</li> <li>- USOC - schema colore e pin</li> <li>- TERA - schema colore e pin</li> </ul>                                                                                  |
|                           | NVP                 | - Fisso 72%                                                                                                    |
|                           |                     | - Personalizzato 59% - 89%                                                                                                    |
| Coppia                    | a divisa            | - Abilitare o disabilitare                                                                                                    |
| Xover                     | permesso            | - Abilitare o disabilitare                                                                                                    |
|                           |                     |                                                                                                    |
| Tipo di T                 | erminazior          |                                                                                                    |
|                           | Nessuna -           | Aperta                                                                                                    |
| Test (ser                 | Unita Rem           |                                                                                                    |
| Test (ser                 |                     | Zione)<br>Connia in circuito anorto                                                                                                    |
|                           | Enon                |                                                                                                    |
|                           | Lunahezza           | - contochculto al pin<br>connia - Metri / Piedi (impostati nella configurazione del                                                                                                    |
|                           | Lunghezza           | sistema)                                                                                                    |
|                           |                     | – Distanza 100 m / 330ft                                                                                                    |
| Test (ter                 | minazione           | remota attiva)                                                                                                    |
| • • • •                   | <i>I/D</i> – N. rer | noto                                                                                                    |
|                           | Indicazioni         | <i>su remoto</i> - Avvertenza tensione (>±10 V su qualsiasi pin)<br>- Superato/Fallito                                                                                                    |
|                           | Errori              | - Circuito aperto al pin                                                                                                    |
|                           |                     | - Cortocircuito al pin                                                                                                    |
|                           |                     | - Coppia incrociata                                                                                                    |
|                           |                     | - Coppia divisa                                                                                                    |
|                           |                     | - Cortocircuiti a massa                                                                                                    |
|                           | Lunghozza           | - contocircuiti remoti<br>connia - Matri / Diadi (impostati nalla configurazione del                                                                                                    |
|                           | Lungnezza           | sistema)                                                                                                    |
|                           |                     | - Distanza 100 m/330ft                                                                                                    |
|                           |                     |                                                                                                    |
| Generatore di to          | oni                 |                                                                                                    |
| Setup                     |                     |                                                                                                    |
|                           | Toni – 3            |                                                                                                    |
|                           | I/D Cavo            | - Tono applicato a uno di 8 pin in relazione agli altri 7                                                                                                    |
| Tost                      |                     | - Tono applicato attraverso una delle 4 copple                                                                                                    |

Tono udibile rilevato utilizzando una sonda per toni compatibile

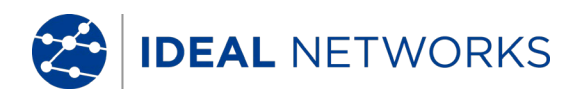

# <u>Test Ethernet</u>

| IPv4      |                             |                               |  |  |  |  |  |  |
|-----------|-----------------------------|-------------------------------|--|--|--|--|--|--|
| Setup     |                             |                               |  |  |  |  |  |  |
|           | Indirizzamento - DHC        |                               |  |  |  |  |  |  |
|           | - Statico                   |                               |  |  |  |  |  |  |
|           | - NotMa                     |                               |  |  |  |  |  |  |
|           | - Gatew                     | an<br>Vav                     |  |  |  |  |  |  |
|           | - DNS1                      |                               |  |  |  |  |  |  |
|           | - DNS2                      |                               |  |  |  |  |  |  |
| IPv6      |                             |                               |  |  |  |  |  |  |
| Setup     |                             |                               |  |  |  |  |  |  |
|           | Abilitazione IPv6           | - Abilitato                   |  |  |  |  |  |  |
|           | Indirizzamento              | - DISADIIILALO                |  |  |  |  |  |  |
|           | - Statel                    | ess                           |  |  |  |  |  |  |
|           | - Static                    | 0                             |  |  |  |  |  |  |
|           | <i>Numerico</i> - Indirizzo | IP HEX a 128 bit              |  |  |  |  |  |  |
|           | Prefisso di rete            | - 64 bit                      |  |  |  |  |  |  |
|           |                             | - 128 bit                     |  |  |  |  |  |  |
|           |                             |                               |  |  |  |  |  |  |
| PINGV4    |                             |                               |  |  |  |  |  |  |
| Setup     | Target                      | - Indirizzo numerico          |  |  |  |  |  |  |
|           | , algee                     | - URL (memoria fino a 10 URL) |  |  |  |  |  |  |
|           | Conteggio                   | - 1 - 999999                  |  |  |  |  |  |  |
|           | Pausa                       | - 1 - 5 sec                   |  |  |  |  |  |  |
|           | Lunghezza                   | - 8 - 1000 byte.              |  |  |  |  |  |  |
| Risultati |                             |                               |  |  |  |  |  |  |
|           | Info                        | - PRONTO                      |  |  |  |  |  |  |
|           |                             |                               |  |  |  |  |  |  |
|           |                             | - NESSUNA RISPOSTA            |  |  |  |  |  |  |
|           |                             | - HOST NON CONOSCIUTO         |  |  |  |  |  |  |
|           | Conteggio Tx                | - 1 - 999999                  |  |  |  |  |  |  |
|           | Conteggio Rx                | - 1 - 999999                  |  |  |  |  |  |  |
|           | Ritardo(ms)                 | - Minimo                      |  |  |  |  |  |  |
|           |                             | - Medio                       |  |  |  |  |  |  |
|           |                             | - Massimo                     |  |  |  |  |  |  |
| Pinave    |                             |                               |  |  |  |  |  |  |
| Setun     |                             |                               |  |  |  |  |  |  |
| Secup     | Target                      | - Indirizzo IPv6              |  |  |  |  |  |  |
|           |                             | - URL (memoria fino a 10 URL) |  |  |  |  |  |  |
|           | Conteggio                   | - 1 - 999999                  |  |  |  |  |  |  |
|           | Pausa                       | - 1 - 5 sec                   |  |  |  |  |  |  |
|           | Lunghezza                   | - 8 - 1000 byte.              |  |  |  |  |  |  |

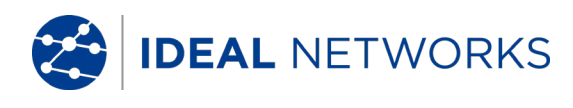

# Test Ethernet (continua)

| Pingv6         |                      |                                                                             |                                                                                                    |
|----------------|----------------------|-----------------------------------------------------------------------------|----------------------------------------------------------------------------------------------------|
| Ri             | sultati              | Info<br>Conteggio Tx<br>Conteggio Rx<br>Ritardo(ms)<br>- Medio<br>- Massimo | - PRONTO<br>- IN CORSO<br>- PASSATO<br>- NESSUNA RISPOSTA<br>- HOST NON CONOSCIUTO<br>- 1 - 999999<br>- 1 - 999999<br>- Minimo     |
| Trace Ro<br>Se | <i>utev4</i><br>etup | Target<br>Max Nodo - 2 - 100<br>Timeout - 2 - 30 sec<br>Tipo                | - Indirizzo numerico<br>- URL<br>- ICMP                                                                                            |
|                |                      |                                                                             | - UDP                                                                                                    |
| кı<br>Trace Ro | utev6                | Info<br>Nodo<br>Ritardo (ms)                                                | - PRONTO<br>- IN CORSO<br>- PASSATO<br>- NESSUNA RISPOSTA<br>- HOST NON CONOSCIUTO<br>- Indirizzo numerico<br>- t1<br>- t2<br>- t3 |
| Se             | etup                 | Target                                                                      | - Indirizzo numerico                                                                                                    |
|                |                      | Max Nodi - 2 - 100<br>Timeout - 2 - 30 sec<br>Tipo                          | - URL                                                                                                    |
| Ri             | sultati              | Info<br>Nodo<br>Ritardo(ms)                                                 | - PRONTO<br>- IN CORSO<br>- PASSATO<br>- NESSUNA RISPOSTA<br>- HOST NON CONOSCIUTO<br>- Indirizzo numerico<br>- t1<br>- t2<br>- t3 |

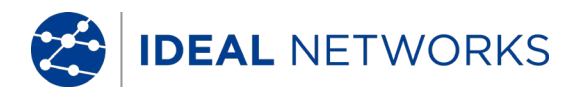

### Test Ethernet (continua)

| Netscan           | etun                |                              |                                      |                                                     |
|-------------------|---------------------|------------------------------|--------------------------------------|-----------------------------------------------------|
|                   | ecup                | Tipo indiriz.                | zo                                   | - Locale<br>- Personalizzato                        |
|                   |                     | Indirizzo IP<br>Scansione    | - Indirizzo<br>- 0 (classe           | IPv4<br>C /24)<br>- 1 (classe C /20)<br>- 2 (B /16) |
| F                 | lisultati           | Tatala ID.                   | 4                                    |                                                     |
|                   |                     | - Totale IPv<br>- Totale IPv | 4 nost<br>6 host                     |                                                     |
| <i>Loopi</i><br>S | <i>back</i><br>etup |                              | 0 11000                              |                                                     |
|                   |                     | Тіро                         | - Wireline<br>- MAC<br>- IP<br>- UDP |                                                     |
|                   |                     | Tutto il traf                | fico                                 | - Sì<br>- No                                        |
| <i>Blink</i><br>T | est                 | Companya                     | 0.55/10/0                            | ff /100 /0ff /1000 Mb /2                            |

Sequenza - Off/10/Off/100/Off/1000 Mb/s (RJ-45) - Off/On (Ottica)

#### <u>Statistiche</u>

IP

Risultati IPv4

- Abilitato o Disabilitato
- Info: in ascolto, assegnato, DHCP fallito
- DHCP o Statico
- IPv4 Indirizzo
- IPv4 Netmask
- IPv4 Gateway
- IPv4 DNS1
- IPv4 DNS2

IPv6

- Abilitato o Disabilitato
  - Info: in ascolto, assegnato, DHCP fallito
  - Stateful (DHCPv6), Stateless o Statico
- IPv6 Indirizzo
- IPv6 Prefisso di rete, 64 bit o 128 bit
- IPv6 Indirizzo link
- IPv6 DNS

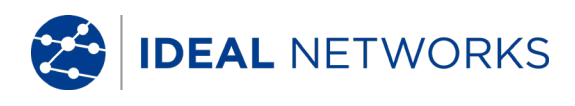

# <u>Statistiche</u> (continua)

| MAC         | Discovery                                 | - LLDP/CDP/EDP<br>- Protocollo<br>- Indirizzo MAC<br>- Nome host / indirizzo<br>- Nome Porta<br>- Max 10 host                                                                                                    |
|-------------|-------------------------------------------|----------------------------------------------------------------------------------------------------|
| VLAN<br>802 | Ricerca - 1 livello<br>1x<br>Stato        | <ul> <li>Tx/Rx</li> <li>Autenticazione non avviata</li> <li>Autenticazione avviata</li> <li>Autenticazione completata con successo</li> <li>Autenticazione fallita</li> <li>Connessione riuscita (autenticazione)</li> </ul>                                                         |
|             | Stato porta                               | - Non autorizzato<br>- Autorizzato                                                                                                    |
|             | Metodo EAP usato<br>Gestione chiavi utili | izzata                                                                                                    |
| LINI        | <b>K</b> Risultati<br>PORTA<br>PARTNER    | <ul> <li>Tensione PoE 0 - 60 V</li> <li>Coppie PoE 12/36 o 45/78</li> <li>Velocità, Duplex</li> <li>MDI/MDIX</li> <li>Livello segnale</li> <li>Polarità <ul> <li>10M-HD</li> <li>10M-FD</li> <li>100M-FD</li> <li>100M-FD</li> <li>1000M-HD</li> <li>1000M-FD</li> </ul> </li> </ul> |

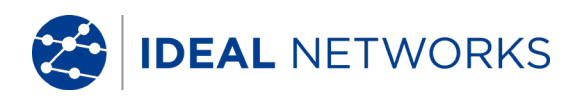

# Statistiche (continua)

#### LINK

#### Risultati ERRORI

- Collisioni
- Errori FCS
- Fuori Misura
- Fuori Misura
- Jabbers
- Lunghezza non corretta

#### Utilizzazione del Traffico

Grafico a barre

- Direzione Rx
- Formato Percentuale velocità link
  - Valore di picco
- Intervallo di tempo 1 min
  - 10 min
  - min60

# <u>Archiviazione</u>

Configurazioni Archiviazione interna Numero di configurazioni - 2 (corrente e impostazioni di fabbrica) Esportazione/Importazione Porta - USB Formato - .xml Certificati 802.1x Numero max. - 10 Risultati Archiviazione Interna Numero max. di lavori (progetti) - 50 Numero max. di risultati impostati per lavoro - 5000 in base ai test eseguiti Numero max. totale di risultati impostati - Fino a 5000 in base ai test eseguiti Esporta - USB Porta - Wi-Fi Formato - PDF - CSV solo riepilogo

# <u>Sistema</u>

Setup

Utente

Dettagli

- Nome
  - Società
  - Indirizzo
  - Telefono

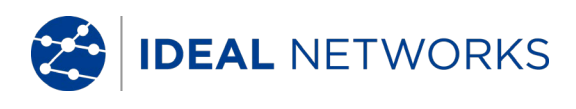

# Sistema (continua)

| Setup |        |            |                                |                                    |
|-------|--------|------------|--------------------------------|------------------------------------|
|       | Prefer | enze       |                                |                                    |
|       |        | Lingua     | - Inglese<br>- Francese        |                                    |
|       |        |            | - Tedesco                      |                                    |
|       |        |            | - Spagnolo                     | )                                  |
|       |        |            | - Italiano                     |                                    |
|       |        |            | - Portoghe                     | ese                                |
|       |        | Auto off   | - Cinese                       | +-                                 |
|       |        | AULO OII   | - Disabilita                   | ld                                 |
|       |        |            | - 10 min                       |                                    |
|       |        |            | - 30 min                       |                                    |
|       |        | Retroillum | <i>inazione</i><br>- Riduzione | - Sempre On<br>e al 50% dopo 3 min |
|       |        | Unità Luno | ihezza                         | - Metri                            |
|       |        | oa _ag     | - Piedi                        |                                    |
|       |        | Formato d  | ata                            | - gg/mm/aa                         |
|       |        |            | - mm/gg/a                      | aa                                 |
|       |        | Formato o  | ra                             | - 12 ore                           |
|       |        |            | - 24 ore                       |                                    |
|       |        |            |                                |                                    |

Aggiornamento Software Aggiornamento - Tramite USB

# <u>Generale</u>

Data/Ora Orologio interno Usato per - Ora e data dei risultati Autonomia - Fino a 1 giorno senza batteria

#### Alimentazione

Batteria

Tipi supportati - Modulo di alimentazione standard (4 batteria AA NiMH) - Pacco batterie alcaline con 4 batterie AA Autonomia - Fino a 5 ora (solo modulo di alimentazione) - 3 ore (solo modulo di alimentazione) Tempo di ricarica Indicazione livello batteria - Carica - 2/3 - 1/3 - Scarica

#### Dimensioni

Fisiche

| Lunghezza  | a - 175 mm |
|------------|------------|
| Larghezza  | - 80 mm    |
| Profondità | a - 40mm   |
| Unità      | - 0,22 kg  |
| Batterie   | - 0,18 kg  |

Peso

| Unità    | - 0,22 kg |
|----------|-----------|
| Batterie | – 0,18 kg |

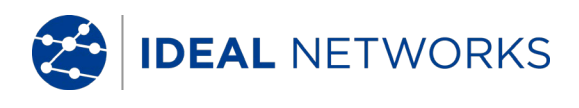

#### Generale (continua)

 Temperatura

 Ambiente

 Esercizio - da 0°C a 40°C

 Magazzino - da -20°C a 70°C

 Umidità Relativa

 Min
 5%

 Max
 90% senza condensa

 Approvazioni
 CEM

 EN 55022:2006 / A1:2007

 EN 55024:1998 / A1:2001 / A2:2003

 Sicurezza

 IEC 60950-1:2005+A1:2009/EN 60950-1:2006+A1:2010

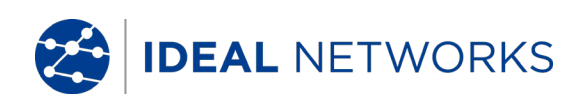

# Glossario, Abbreviazioni e Acronimi

| Termine   | Descrizione                                                                                                    |
|-----------|----------------------------------------------------------------------------------------------------|
| 10M-HD    | 10 Mb/s Half Duplex                                                                                                    |
| 10M-FD    | 10 Mb/s Full Duplex                                                                                                    |
| 100M-HD   | 100 Mb/s Half Duplex                                                                                                    |
| 100M-FD   | 100 Mb/s Full Duplex                                                                                                    |
| 1000M-HD  | 1000 Mb/s Half Duplex                                                                                                    |
| 1000M-FD  | 1000 Mb/s Full Duplex                                                                                                    |
| Broadcast | Comunicazione da un trasmettitore singolo a tutti i ricevitori connessi                                                                                                    |
| CRC       | Cyclic Redundancy Check, controllo a ridondanza ciclica                                                                                                    |
| DHCP      | Dynamic Host Configuration Protocol, protocollo di configurazione IP dinamica                                                                                                    |
| DNS       | Domain Name System, sistema di denominazione del dominio                                                                                                    |
| IP        | Protocollo IP                                                                                                    |
| IPv4      | Protocollo Ip versione 4                                                                                                    |
| Statico   | Indirizzo IP assegnato manualmente dall'operatore                                                                                                    |
| Dinamico  | Indirizzo IP assegnato automaticamente tramite DHCP                                                                                                    |
| IPv6      | Protocollo IP versione 6                                                                                                    |
| Stateful  | Indirizzo IP assegnato automaticamente tramite DHCPv6                                                                                                    |
| Stateless | Indirizzo IP assegnato automaticamente utilizzando, Stateless Address<br>Autoconfiguration (SLAAC) senza DHCPv6                                                                                                    |
| Statico   | Indirizzo IP assegnato manualmente dall'operatore                                                                                                    |
| LAN       | Rete locale                                                                                                    |
| MAC       | Media Access Control                                                                                                    |
| MDI       | Medium Dependent Interface                                                                                                    |
| MDIX      | Medium Dependent Interface Crossover                                                                                                    |
| NVP       | Velocità nominale di propagazione di segnali in un cavo, espressa come<br>percentuale della velocità della luce nel vuoto. Può essere determinata utilizzando<br>i dati del produttore del cavo o in via sperimentale utilizzando una lunghezza<br>nota di un cavo. |
| PDF       | Portable Document Format                                                                                                    |
| PoE       | Power over Ethernet                                                                                                    |
| PoE+      | PoE+ Power over Ethernet che supera il limite di 12,95 watt previsto dallo<br>standard IEEE 802.3af                                                                                                    |
| RJ45      | Connettore modulare che utilizza 8 conduttori                                                                                                    |
| Rx        | Ricezione                                                                                                    |
| SSID      | Service Set Identifier                                                                                                    |
| SFP       | Small Form-factor Pluggable                                                                                                    |
| STP       | Doppino schermato                                                                                                    |
| Тх        | Trasmissione                                                                                                    |
| UDP       | User Datagram Protocol                                                                                                    |
| Unicast   | Comunicazione tra trasmettitore singolo e ricevitore singolo                                                                                                    |
| URL       | Uniform Resource Locator                                                                                                    |
| USB       | Universal Serial Bus                                                                                                    |
| Wi-Fi     | Wireless Fidelity                                                                                                    |

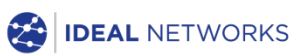

IDEAL INDUSTRIES Networks Limited Stokenchurch House, Oxford Road, Stokenchurch, High Wycombe, Bucks, HP14 3SX, UK.

www.idealnetworks.net

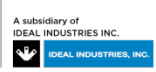